# Petit Guide de démarrage PATIENTS

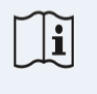

IFU Version v4.0 01/03/2025

INNOVATION SPRINT SRL Clos Chapelle-aux-Champs 30, bte 1.30.30 1200 Brussels, Belgium

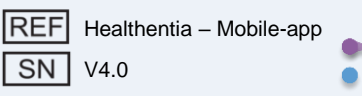

#### INFORMATIONS

L'application Healthentia comprend une collection de modules. Plusieurs modules sont des logiciels médicaux couverts par le marquage CE selon le Règlement Européen 2017/745 :

- **Coaching Virtuel** Permet à l'utilisateur (sujet/patient) d'interagir avec un coach conversationnel incarné à des fins informatives et motivationnelles.
- Journal électronique: Le journal électronique permet la présentation de tous les résultats rapportés par le patient, sous forme de liste, regroupés par jour ou par résultat (symptôme). Ainsi, les patients peuvent avoir accès à tout moment à leur journal électronique et voir l'évolution de leurs résultats rapportés.
- **Signes vitaux** : Les signes vitaux sont collectés et consultés par les utilisateurs de l'application mobile à l'aide de widgets.
- **Questionnaires** : Permet à l'utilisateur de communiquer des résultats et des scores de résultats de manière structurée.
- **Consommation de liquides** : Le widget de consommation de liquides donne un aperçu de l'eau consommée.
- **Nutrition** : Le widget nutrition offre la possibilité de voir et de modifier la consommation de différentes catégories d'aliments d'intérêt.
- **Poids** : Le widget poids offre la possibilité d'ajouter manuellement et via une balance numérique, de mesurer et de visualiser le poids.

Pour plus d'informations, veuillez visiter: <u>https://healthentia.com</u> Pour toute question relative à la confidentialité ou demande, vous pouvez contacter: <u>dpo@healthentia.com</u>

Pour des questions générales, vous pouvez contacter: info@healthentia.com

#### Signalement d'incident grave

Pour tout incident grave survenu en relation avec l'application médicale Healthentia, vous pouvez contacter le fabricant (Innovation Sprint Srl) à: <a href="mailto:support@healthentia.com">support@healthentia.com</a> ainsi que l'autorité compétente de votre localité.

#### Support technique

Le service d'assistance Healthentia est proposé au meilleur niveau d'effort possible. Pour toute demande de support technique, vous pouvez contacter: <u>support@healthentia.com</u>Notre équipe de support vous répondra dans un délai d'un jour ouvrable.

#### Version papier du mode d'emploi

Si vous souhaitez une version papier du mode d'emploi, veuillez contacter le fabricant à l'adresse email suivante: <u>info@healthentia.com</u>. Elle sera livrée dans les 7 jours calendaires suivant la réception de la demande.

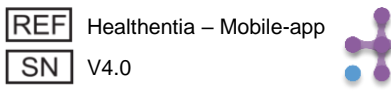

#### **USAGE PRÉVU**

L'application Healthentia fait partie de la solution Healthentia, un logiciel destiné à : a) la collecte et la transmission de données physiologiques incluant la fréquence cardiaque, la tension artérielle, la saturation en oxygène et le poids directement aux prestataires de soins par des moyens électroniques automatisés en combinaison avec des appareils IoT validés ; b) la visualisation (tableaux de bord par sujet) et le traitement mathématique des données (analyse des tendances, alertes) liées aux paramètres physiologiques des sujets atteints de maladies chroniques ; c) la transmission des résultats et scores du patient liés à son état de santé, aux facteurs affectant sa santé, à sa qualité de vie liée à la santé, à sa connaissance de la maladie et à son adhésion au traitement via des questionnaires validés ; d) l'interaction de l'utilisateur (sujet/patient) avec un coach virtuel conversationnel à des fins informatives et motivationnelles, afin de soutenir le télésuivi du sujet, la prise de décision et le coaching virtuel.

#### **Bénéfices cliniques**

L'utilisation de Healthentia permet de:

- Fournir des données objectives aux professionnels de santé pour aide au diagnostic.
- Mettre en évidence l'évolution des paramètres physiologiques par l'analyse des tendances des données du patient
- Permettre aux professionnels de santé de fournir la même qualité de soins et de sécurité que le standard de soins.

#### Indications cliniques

Télésuivi des maladies chroniques (comme l'insuffisance cardiaque, le cancer, la BPCO, etc.)

#### **CONTRE-INDICATIONS**

- Healthentia n'est pas destiné au suivi des patients en situations critiques (bloc opératoire, urgences, soins intensifs).
- Toute condition physique ou cognitive qui, selon le jugement clinique, empêcherait le patient d'utiliser Healthentia, par exemple la démence.
- L'appareil ne doit pas être utilisé pendant la grossesse.
- L'application Healthentia n'a pas été testée sur la population pédiatrique. Par conséquent, l'application Healthentia est destinée uniquement aux adultes (>18 ans) et ne couvre pas l'utilisation par les enfants sans surveillance.

#### Groupe cible de patients

Patients atteints de maladies chroniques participant à une investigation clinique ou à un traitement médical

#### **Utilisateurs prévus**

Patients télésuivis et leurs professionnels de santé

#### **ENVIRONNEMENT ET DURÉE D'UTILISATION**

L'application Healthentia peut être utilisée comme solution de télésurveillance des patients qui sortent de l'hôpital et doivent suivre un certain traitement. La durée dépend de l'étude ou de l'intervention ou de la volonté du patient.

#### **AVERTISSEMENTS**

- Healthentia n'est pas surveillé en temps réel par le personnel de santé ; il est destiné uniquement à la communication non urgente. En cas d'urgence, contactez votre unité de soins ou le numéro d'urgence par téléphone.
- Dans certains cas particuliers, les conseils d'auto-soins et les instructions fournis par Healthentia peuvent ne pas être applicables à votre situation.

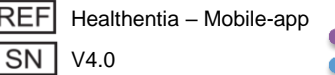

- Si vous avez des questions concernant vos soins, vos symptômes et leur gestion, contactez votre équipe soignante.
- L'appareil n'est pas destiné à remplacer les soins d'un professionnel de santé, y compris la prescription, le diagnostic ou le traitement.
- La télésurveillance ne remplace pas les contrôles réguliers chez votre médecin. Consultez votre médecin en cas de symptômes graves et persistants.
- En combinaison avec Healthentia, utilisez uniquement des appareils de mesure dont les performances techniques (exactitude, précision) ont été vérifiées par votre prestataire de soins car cela peut affecter le résultat de votre suivi.
- Vérifiez la cohérence de vos données cliniques et leur bon transfert à votre prestataire de soins car la qualité du diagnostic et du traitement repose en partie sur ces informations.

#### AVIS DE NON-RESPONSABILITÉ

Votre prestataire de soins est responsable de l'évaluation finale de votre diagnostic et de votre traitement. Healthentia fournit des informations pour soutenir la décision diagnostique et thérapeutique, mais le contexte clinique global doit être pris en compte avant toute prise de décision.

#### Exigences de précision

Les exigences de précision pour les appareils IoT connectés à Healthentia sont listées ci-dessous.

| MESURES                         | Précision minimale                              |
|---------------------------------|-------------------------------------------------|
| Tension artérielle              | <10mmHg (probabilité d'au moins 85%)            |
| SpO2                            | Arms ±2-3% des valeurs des gaz du sang artériel |
| Fréquence cardiaque (FCR, max,) | ±10% de la fréquence d'entrée ou ±5 bpm         |
| Poids                           | ±0.5-1.0 kg                                     |
| Activité physique (pas,)        | n/a                                             |
| Sommeil                         | n/a                                             |

#### Intégration avec d'autres appareils

L'application Healthentia est compatible avec d'autres appareils pour collecter des informations sur le mode de vie et les signes vitaux. Les appareils pris en charge destinés \*à être utilisés avec Healthentia sont :

- Trackers et montres Garmin via l'API Garmin (Android & iOS)\*\* : Fenix 5 pro, Fenix 6 pro, Forerunner 945, Vivoactive 4, Vivosmart 4, Venu 2S,
- Trackers et montres Fitbit via l'API Fitbit (Android & iOS)\*\* : Versa, Inspire 2
- Appareils iHealth via Bluetooth (Android & iOS) : Tensiomètre connecté iHealth Track (KN-550BT), Balance de composition corporelle intelligente iHealth Fit (HS2S)\*\*, Oxymètre de pouls intelligent iHealth Air (POM3)
- Ceinture Polar via l'API Polar (Android & iOS) : H9\*\*

\*L'appareil a une précision acceptable pour l'usage prévu de Healthentia

\*\* L'appareil n'a pas une précision acceptable pour l'usage prévu de Healthentia et ne peut être utilisé que pour des mesures ne nécessitant pas de précision (par exemple, podomètre, sommeil).

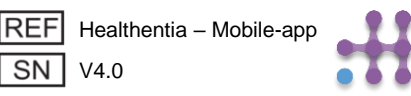

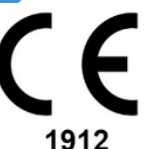

Les ex

En combinaison avec Healthentia, utilisez uniquement les appareils de mesure prescrits par votre prestataire de soins car cela peut affecter le résultat de votre suivi.

Ces appareils constituent une combinaison sûre et il n'existe actuellement aucune information spécifique sur des restrictions connues concernant les combinaisons.

Healthentia affiche les valeurs en unités métriques internationales (m, kg, s) indépendamment des préférences de l'utilisateur dans son appareil IoT.

#### **EXIGENCES MINIMALES**

#### Matériel pris en charge

Tout smartphone utilisant le système d'exploitation (OS) pris en charge - voir ci-dessous - est un appareil matériel pris en charge.

#### Systèmes d'exploitation mobiles pris en charge

L'application Healthentia prend en charge les systèmes d'exploitation suivants sur les plateformes Android et iOS :

- Android : 6.0 et versions ultérieures
- iOS : 10.0 et versions ultérieures

#### Formation

Aucune formation n'est requise pour utiliser l'appareil en toute sécurité.

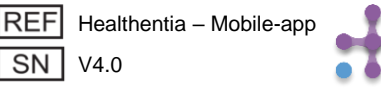

#### SÉCURITÉ & PERFORMANCE

#### Sécurité

Innovation Sprint s'engage à protéger la sécurité des informations des personnes concernées et prend des précautions raisonnables pour les protéger, notamment contre les accès non autorisés, nécessaires au bon fonctionnement du logiciel. Dans ce contexte, Innovation Sprint évalue et examine régulièrement les technologies, les installations, les procédures et les risques potentiels pour maintenir la sécurité et la confidentialité des données des utilisateurs, en accordant une attention particulière à l'accès basé sur les rôles et à la journalisation des accès aux données de santé. De plus, tout changement potentiel des applications logicielles, des services fournis et/ou des systèmes matériels est dûment justifié, évalué et enregistré selon les meilleures pratiques et normes internationales.

- Évitez d'utiliser les réseaux Wi-Fi publics pour vous connecter à Healthentia lorsque vous êtes sur le point d'ajouter et/ou de gérer des données de santé et/ou vos détails de profil.
- N'utilisez pas d'appareils jailbreakés.
- Les mots de passe doivent comporter au moins huit (8) caractères et contenir des caractères de trois des quatre groupes suivants : Lettres minuscules, Lettres majuscules, Chiffres (0-9), Caractères spéciaux.
- Ne stockez jamais vos mots de passe sur vos appareils.
- Changez vos mots de passe au moins tous les six mois.
- Installez un programme anti-malware sur vos appareils et mettez-le à jour régulièrement.
- Assurez-vous que chaque e-mail que vous enregistrez dans Healthentia vous correspond.
- Ignorez et supprimez les messages d'origine douteuse et ne suivez pas les liens qui incluent et renvoient vers des sites web.
- Ne révélez pas par téléphone, e-mail, formulaire Internet ou médias sociaux des informations confidentielles telles que votre nom d'utilisateur, mot de passe.
- Utilisez toujours les versions les plus récentes du système d'exploitation de votre appareil et de l'application Healthentia.
- Il est suggéré à l'utilisateur de maintenir le paramètre Bluetooth en mode "non découvrable" (transmission désactivée) et de passer en mode "découvrable" uniquement lorsqu'il souhaite l'utiliser.
- L'utilisateur devrait éviter de stocker des informations critiques (identifiants de compte) sur ses appareils Bluetooth.
- Si l'utilisateur va se connecter à un appareil via Bluetooth, il est fortement suggéré d'activer cette connexion dans un endroit sûr.

#### Performance

Fournir des données objectives aux professionnels de santé pour soutenir le diagnostic et la prise en charge du patient;

Mettre en évidence l'évolution des paramètres physiologiques par l'analyse des tendances des données du patient;

Augmenter l'adhésion du patient au traitement.

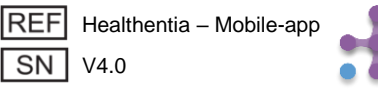

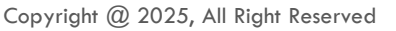

# **1 TÉLÉCHARGER L'APPLICATION**

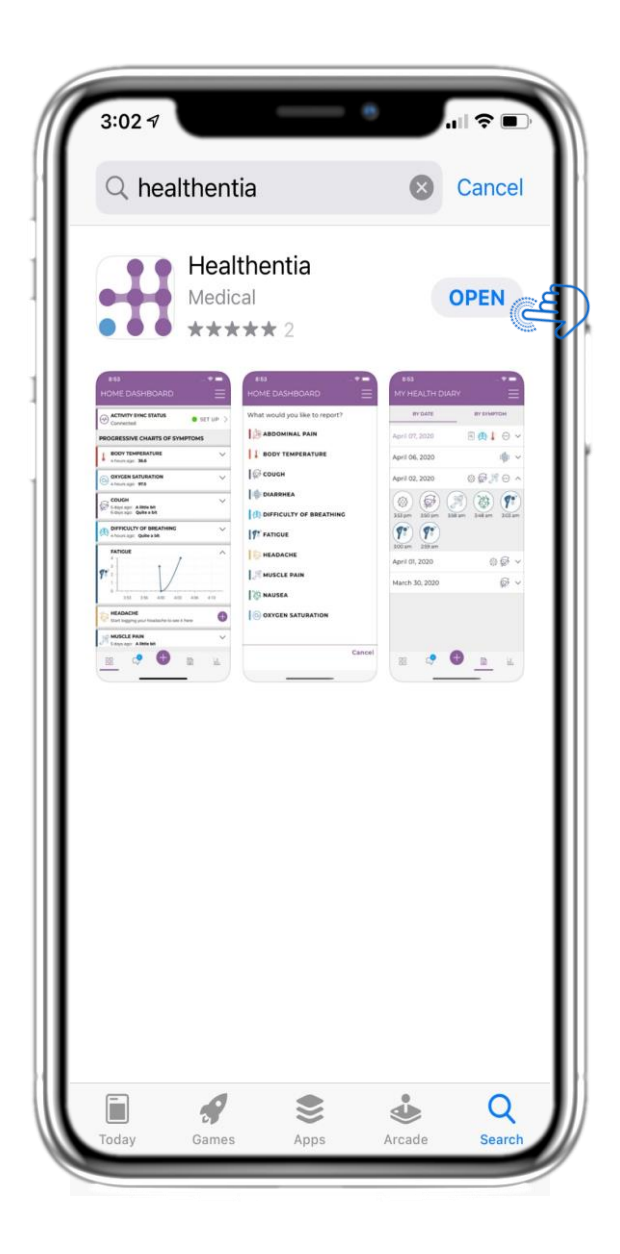

Téléchargez l'application Healthentia à partir de l'AppStore iOS ou du Play Store Google.

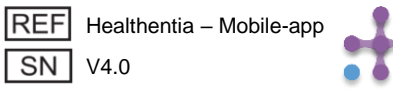

# 2 BIENVENUE / S' INSCRIRE

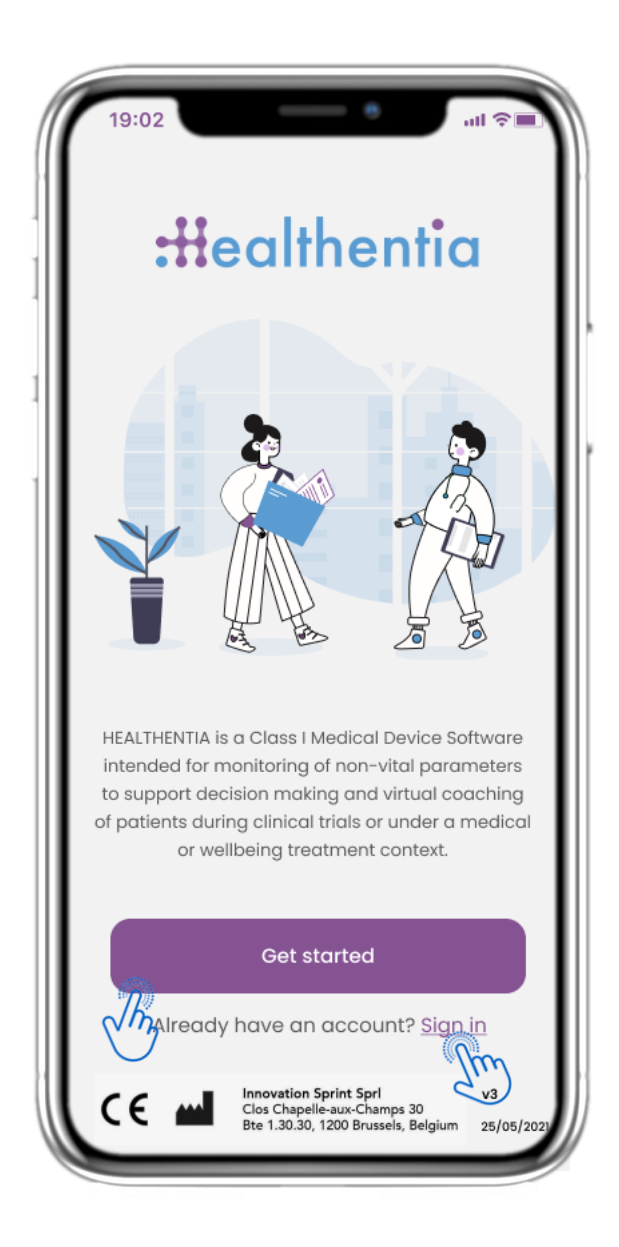

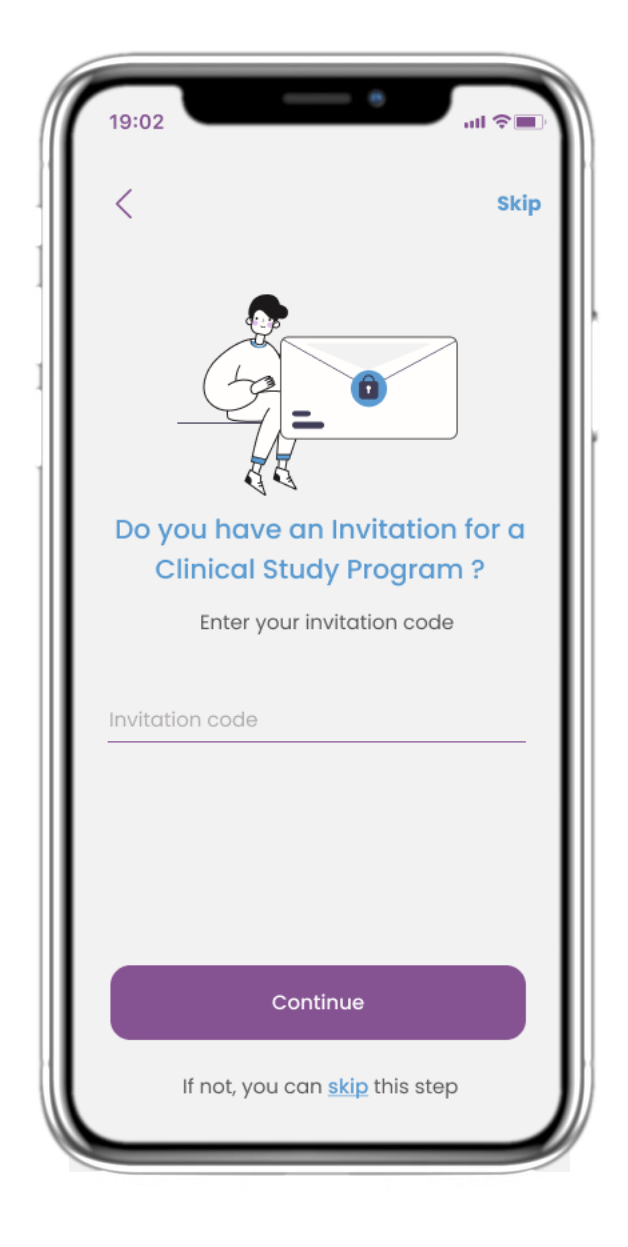

## 2.1 PAGE D'ACCUEIL

Page d'accueil de Healthentia avec l'utilisation prévue du dispositif médical. Options pour Démarrer ou Se connecter.

## 2.2 CODE D'INVITATION

Si vous avez reçu un code d'invitation, vous pouvez l'entrer ici ou bien passer cette étape.

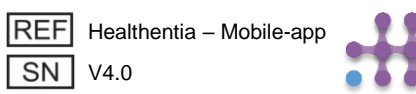

# **2 QUESTIONNAIRE D'INTÉGRATION**

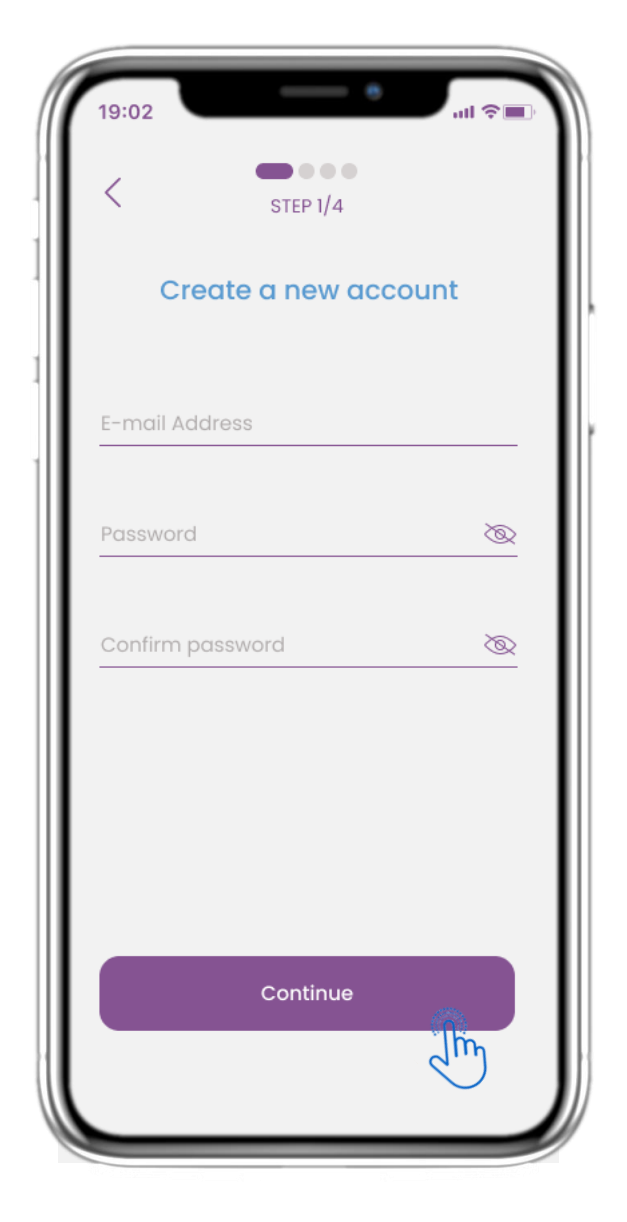

| 19:02                                | - •                                         |                                      |  |  |
|--------------------------------------|---------------------------------------------|--------------------------------------|--|--|
| <                                    | STEP 2/4                                    | Skip                                 |  |  |
| Enter your weight and height         |                                             |                                      |  |  |
| Weigh                                | nt <u>63.5</u>                              | KG                                   |  |  |
| Heigh                                | t <u>1.75</u>                               | СМ                                   |  |  |
|                                      | Continue                                    |                                      |  |  |
| *The information is values for you f | s used for selecting<br>or a more personali | medical reference<br>sed experience. |  |  |
| 1                                    | 2                                           | 3<br>Def                             |  |  |
| 4<br>6ні                             | 5.<br>JKL                                   | 6<br>MNO                             |  |  |
| 7<br>PQRS                            | 8                                           | 9<br>wxyz                            |  |  |
| •                                    | 0                                           | $\langle \times \rangle$             |  |  |
|                                      |                                             |                                      |  |  |

## 2.3 S'INSCRIRE

Enregistrer un nouveau compte avec une adresse électronique et un mot de passe fort.

#### **2.4 ENTER WEIGHT-HEIGHT**

Ajoutez votre poids et votre taille à votre profil.

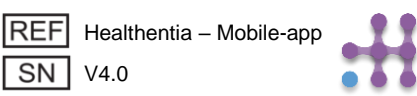

# 2 QUESTIONNAIRE D'INTÉGRATION

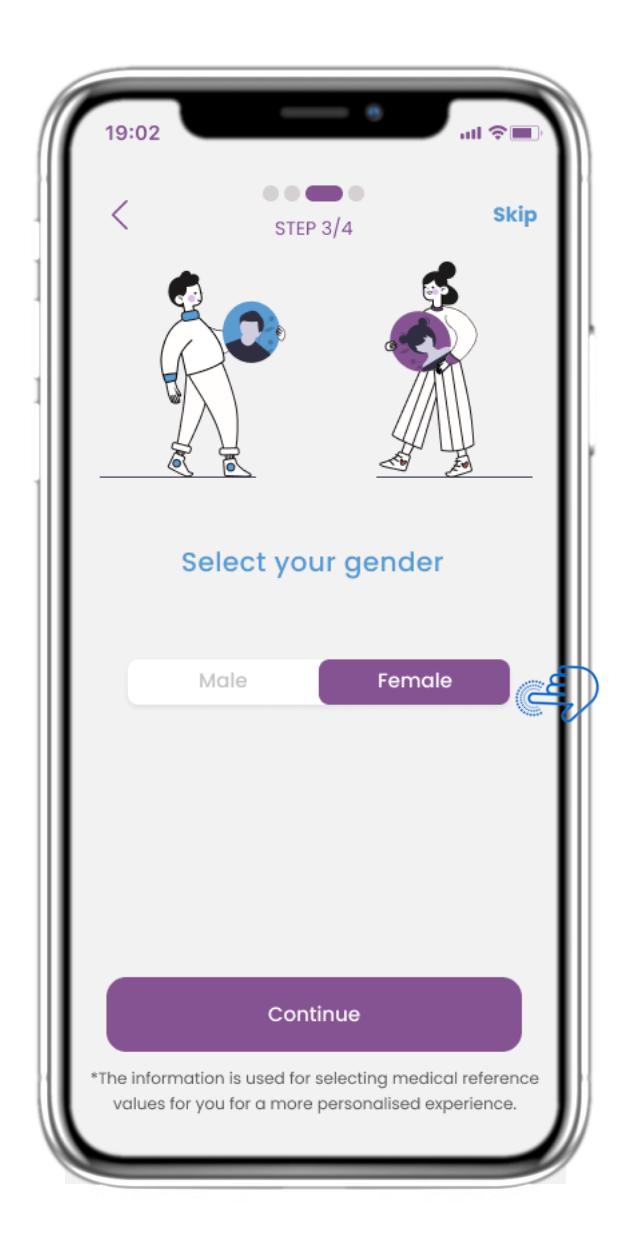

## **2.5 SÉLECTIONNEZ LE SEXE**

Choisissez votre sexe pour votre profil.

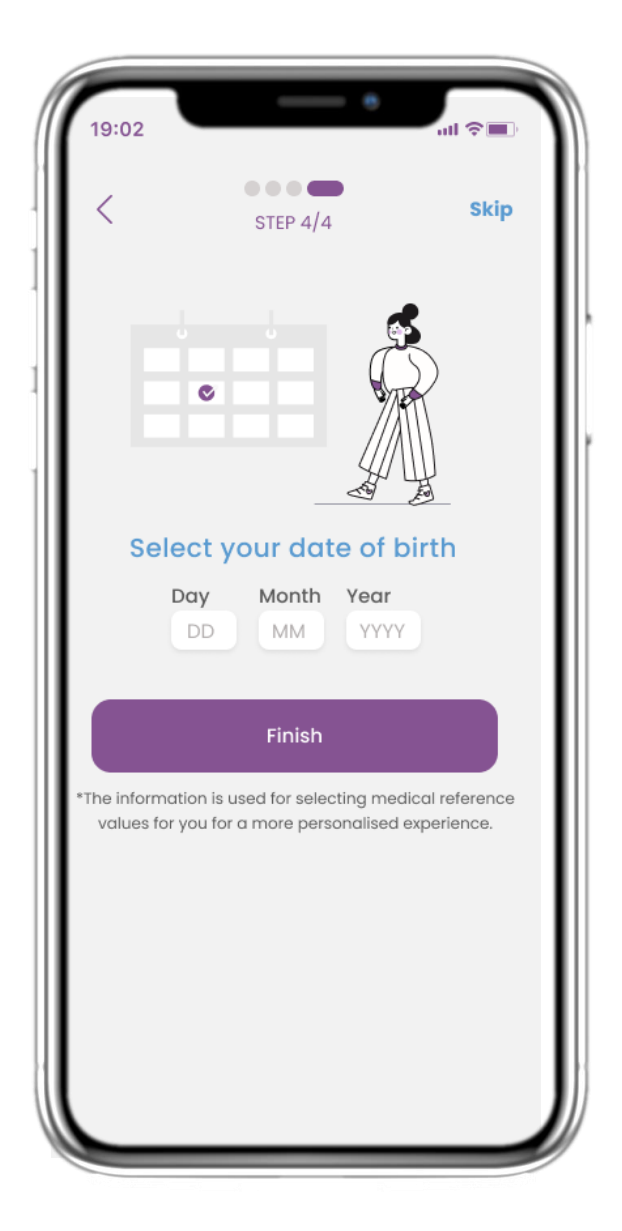

#### 2.6 CHOISIR LA DATE DE NAISSANCE

Choisissez votre date de naissance pour votre profil.

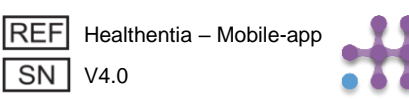

# **2 CONSENTEMENT / AUTORISATIONS**

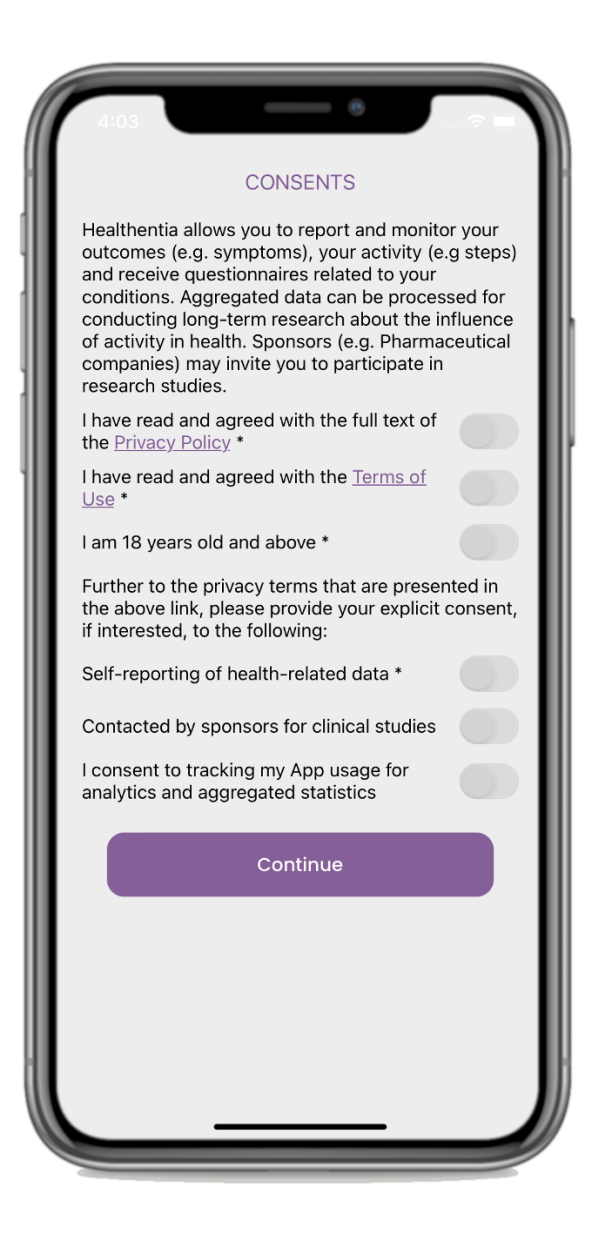

## 2.7 PAGE DE CONSENTEMENT

Sélectionnez si vous acceptez de partager vos données de manière anonyme à des fins de recherche. Lisez et acceptez les conditions et la politique de confidentialité de Healthentia et indiquez vos préférences concernant les consentements explicites.

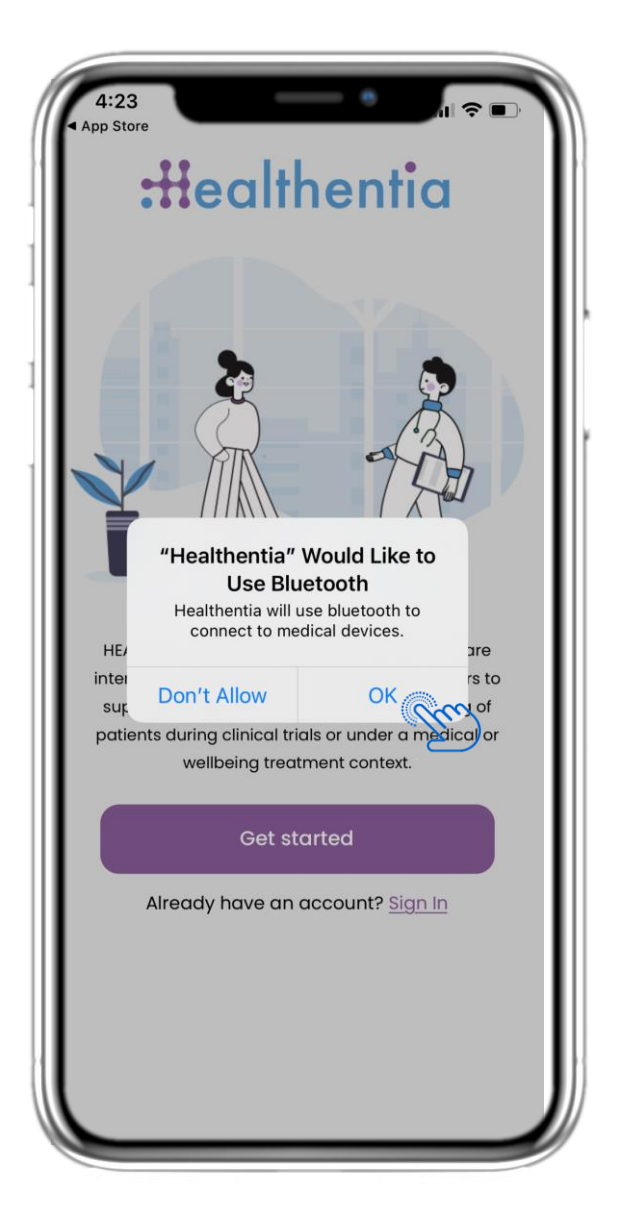

#### **2.8 NOTIFICATION D'AUTORISATIONS**

Autorisez l'application Healthentia à vous envoyer des notifications, à utiliser Bluetooth et à vous connecter à d'autres appareils.

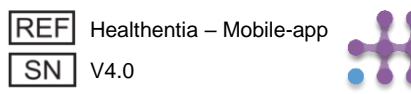

# **3 NOTIFICATIONS PUSH & ACCUEIL**

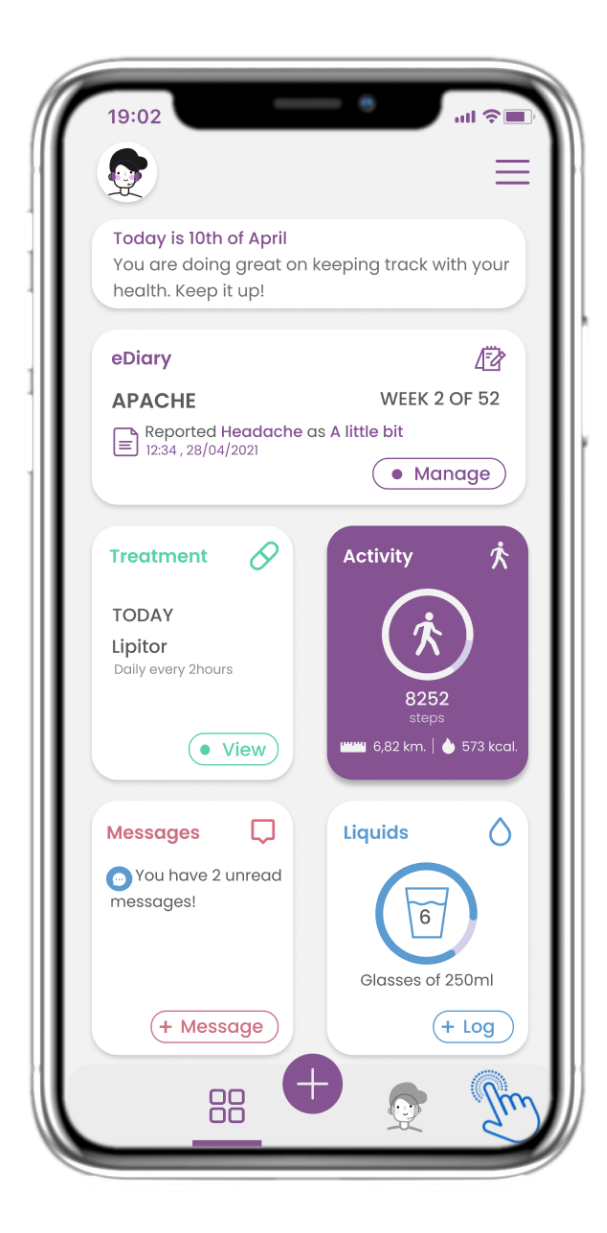

## 3.1 ACCUEIL

Dans la page d'accueil, vous êtes accueilli par le chatbot qui annonce les questionnaires. Cidessus vouz trouverez les différents widgets configurés pour l'étude spécifique.

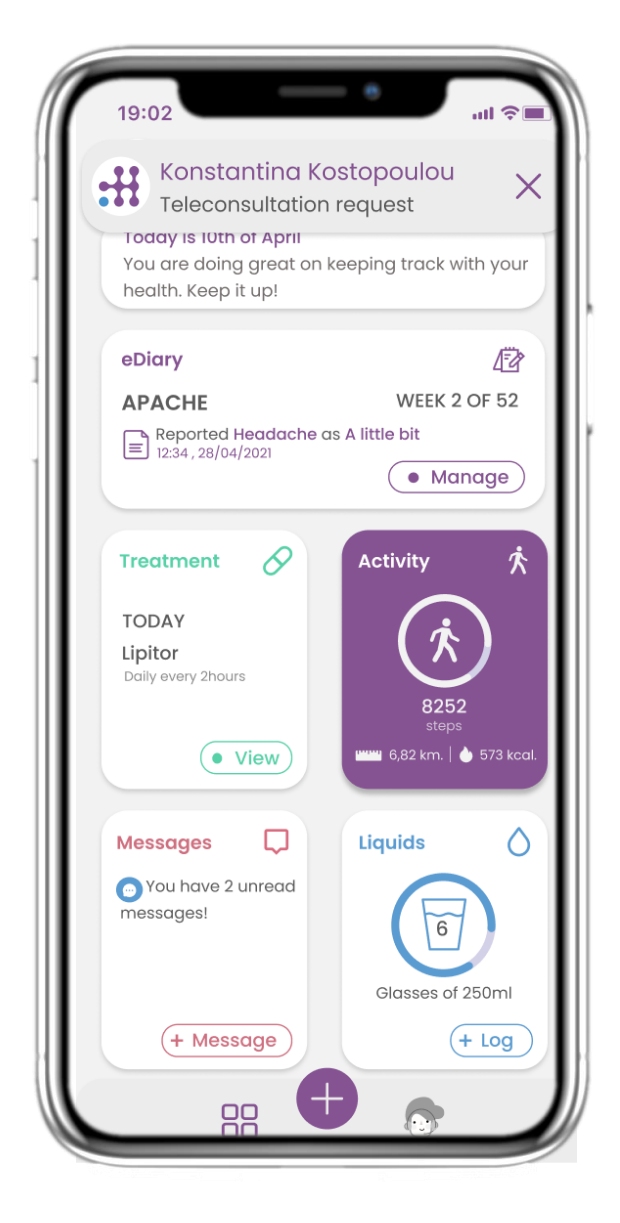

#### **3.2 NOTIFICATIONS PUSH**

Healthentia vous demande d'autoriser les notifications a traver vos paramètres et pouvoir ainsi de recevoir des rappels de questionnaire et de traitement.

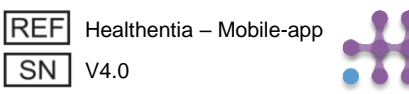

# **3 NOTIFICATIONS PUSH & ACCUEIL**

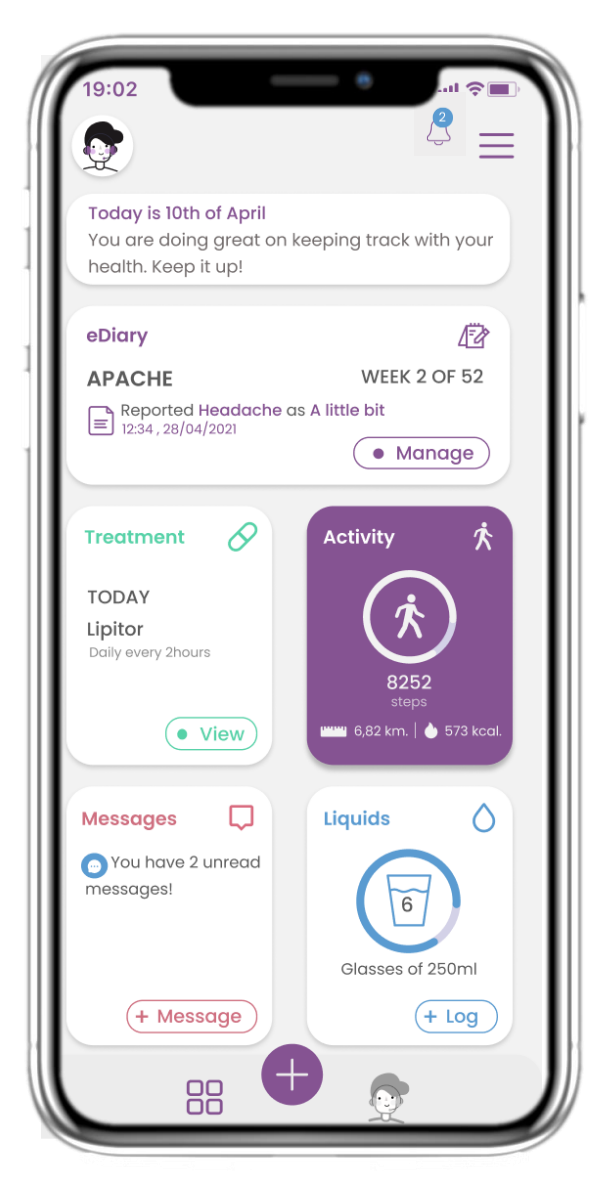

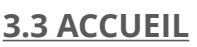

Sur la page d'accueil, vous pouvez voir les questionnaires en attente sous forme de notifications dans le coin supérieur droit avec une icône en forme de cloche.

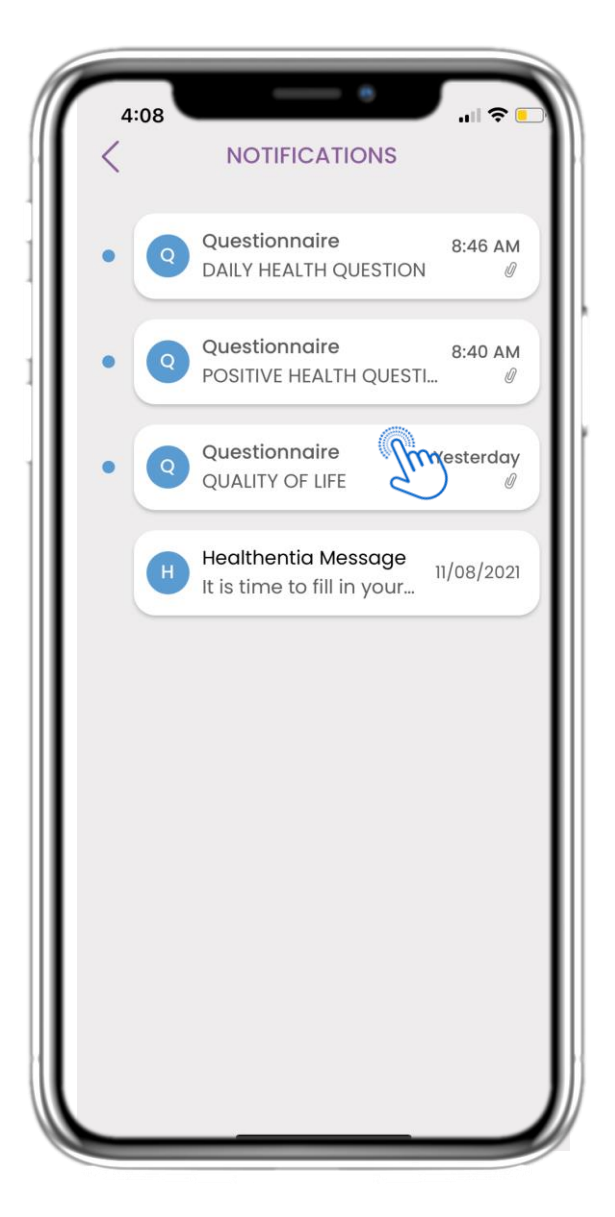

#### **3.4 NOTIFICATIONS PUSH**

Sur la page des notifications, vous trouverez une liste des questionnaires en attente que vous devez remplir.

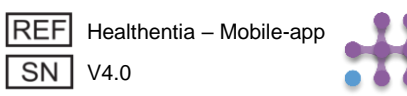

## **3 NOTIFICATIONS PUSH & ACCUEIL**

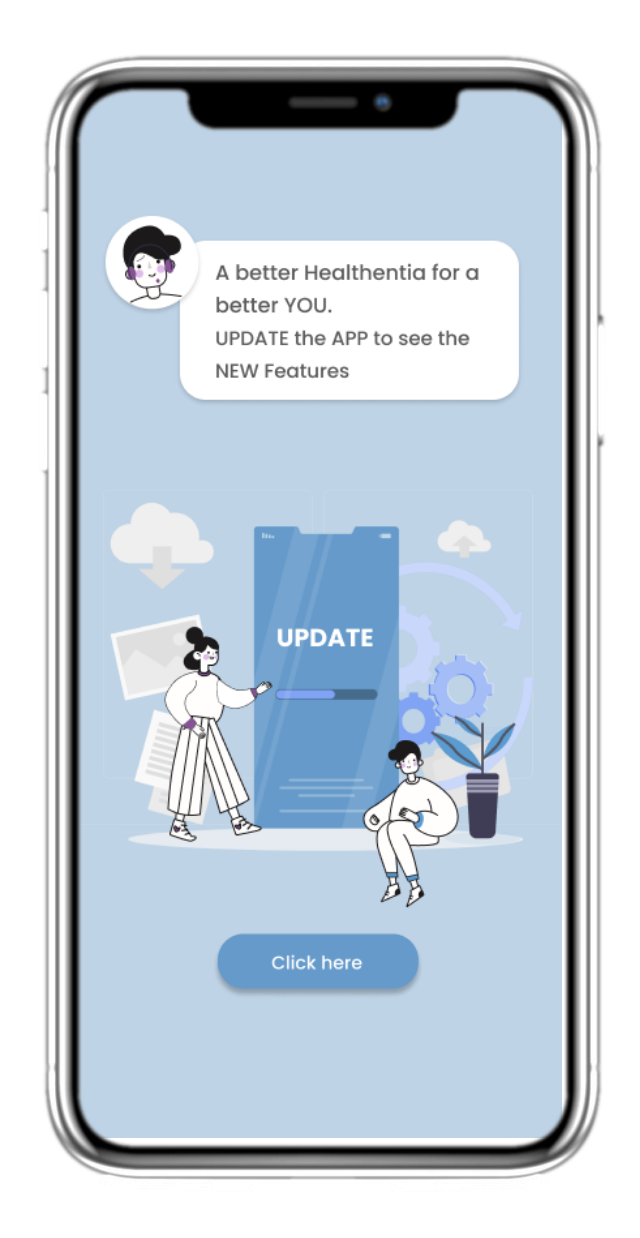

#### **3.5 FORCED UPDATE**

Lorsqu'une nouvelle version de l'application nécessitant une mise à jour obligatoire est disponible, les patients voient les informations ci-dessus et ne peuvent pas utiliser l'application, sauf s'ils cliquent pour la mettre à jour.

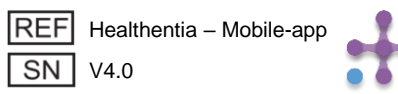

| 19:02                                          | -                                          | - •             |                |
|------------------------------------------------|--------------------------------------------|-----------------|----------------|
| Q                                              |                                            |                 | ≡              |
| Today is 10<br>You are do<br>health. Kee       | oth of April<br>bing great on<br>op it up! | keeping track v | vith your      |
| eDiary                                         |                                            |                 | 1 <sup>2</sup> |
| APACHE<br>Reporte<br>12:34,28                  | ed Headache                                | WEEK 2          | 2 OF 52        |
| Treatmen<br>TODAY<br>Lipitor<br>Daily every 2h | t 🔗                                        | Activity        | *              |
|                                                | • View                                     | step            | s 🌢 573 kcal.  |
| Messages                                       | $\Box$                                     | Liquids         | 0              |
| You have<br>messages!                          | e 2 unread                                 | 6               |                |
|                                                |                                            | Glasses of      | 250ml          |
| (+ Me                                          | essage                                     | (               | + LOG          |
|                                                |                                            | Q               |                |

#### 4.1 WIDGET DE eDIARY

Dans la page ACCUEIL, vous pouvez trouver le widget eDiary qui peut être utilisé comme journal de votre étude ou suivi de votre thérapie.

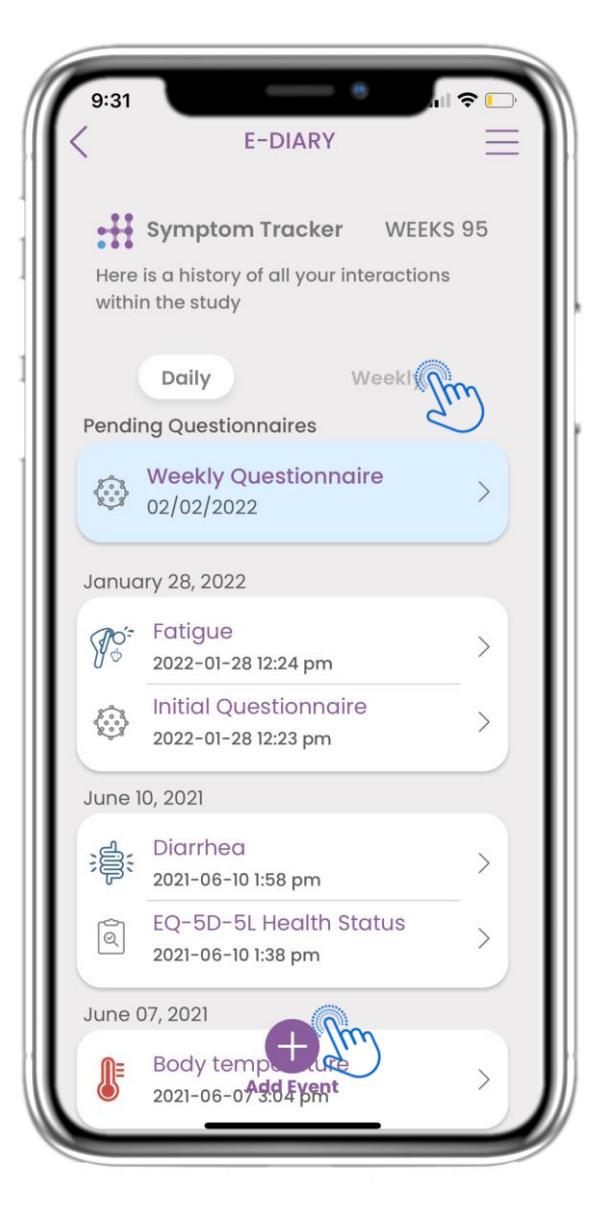

## 4.2 PAGE DE eDIARY

Sur la page eDiary, vous pouvez consulter une mise à jour quotidienne et hebdomadaire de vos rapports et des questionnaires soumis. Vous pouvez également utiliser le bouton (+) pour ajouter un nouvel événement.

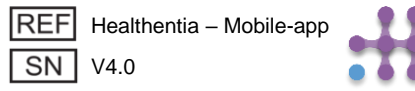

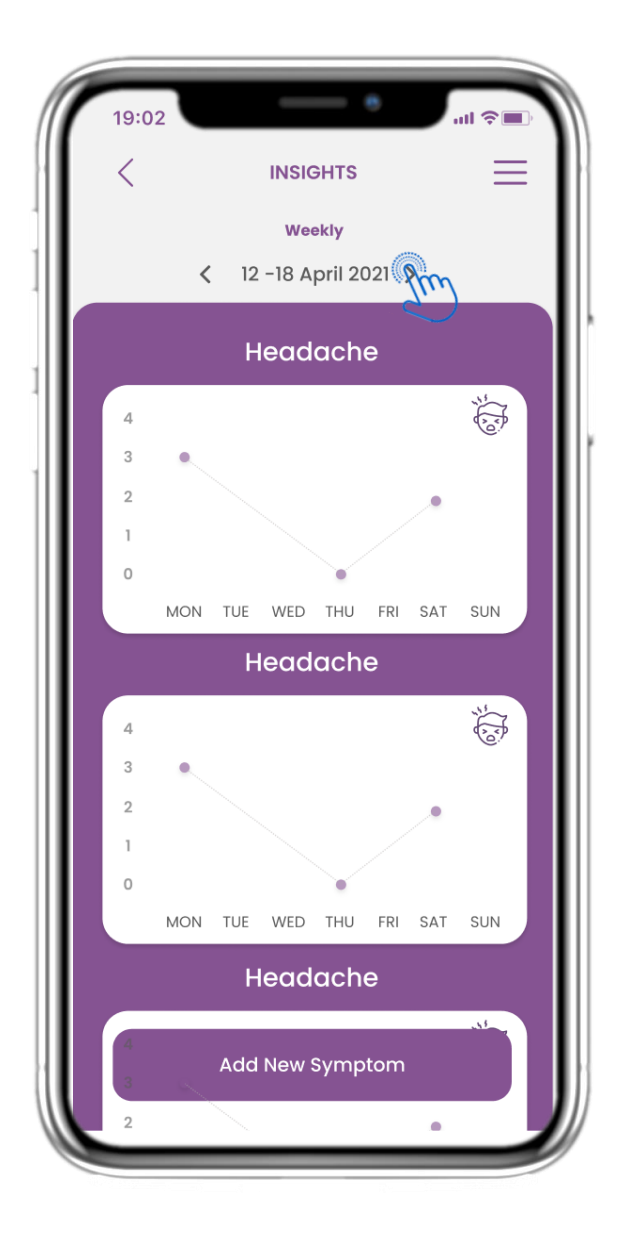

## 4.3 eDIARY CONNAISSANCES

Si l'étude permet de montrer des graphiques de symptômes à l'utilisateur, il y aura un bouton pour ouvrir cette page. Avec le calendrier, vous pouvez reculer et remonter les semaines.

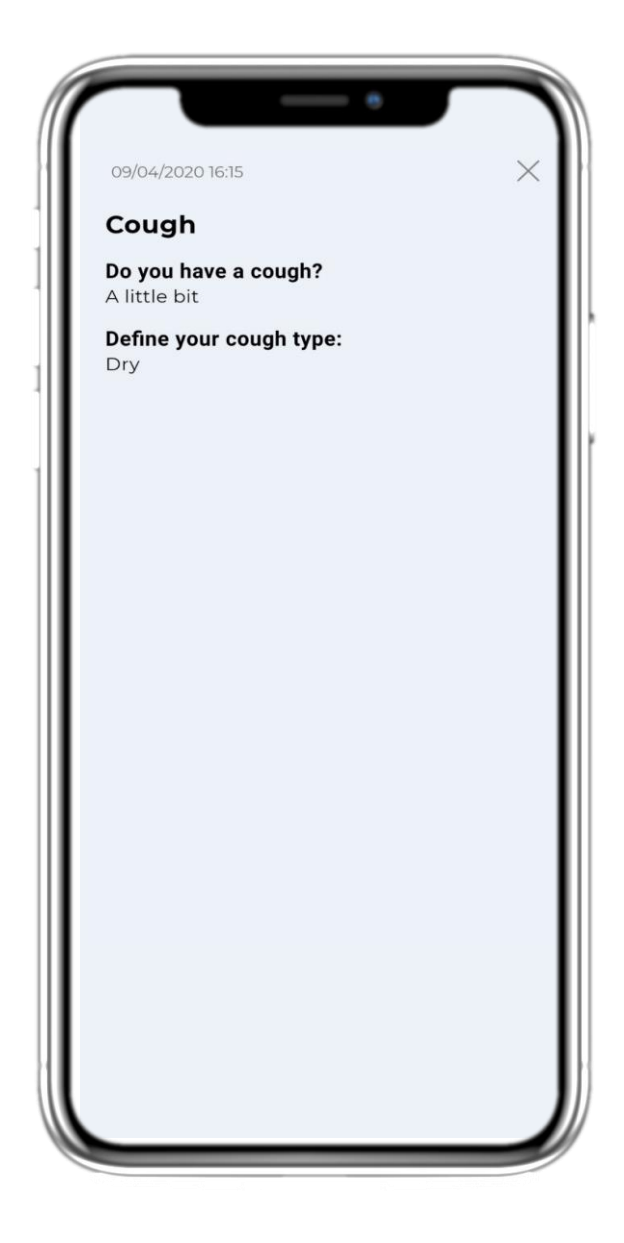

## **4.4 VOIR LES RÉPONSES SOUMISES**

Vous pouvez consulter les questionnaires soumis avec les réponses.

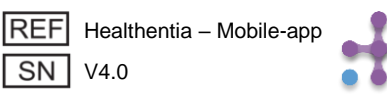

| 19:02                          | all 📚 🔲                                             |
|--------------------------------|-----------------------------------------------------|
| April 10th                     | ≡                                                   |
| Today is a great your health!  | day to keep track of                                |
| eDiary                         | 13                                                  |
| STUDY NAME                     | WEEK 2 OF 52                                        |
| Reported Headache o            | es A little bit<br>Manage                           |
| Treatment                      | Activity 🏌                                          |
| 75<br>% Adherence<br>• View    | Set up a physical<br>Activity Source here<br>Set up |
| Messages 💭                     | Liquids                                             |
| You have 2 unread<br>messages! | Glasses of 250ml                                    |
| (+ Message                     | (+ Log                                              |
| 88                             | <u>Q</u>                                            |

#### **4.5 WIDGET MÉDICAMENT**

Sur la page d'accueil, vous trouverez le widget des médicaments, qui vous permet de configurer votre plan de traitement.

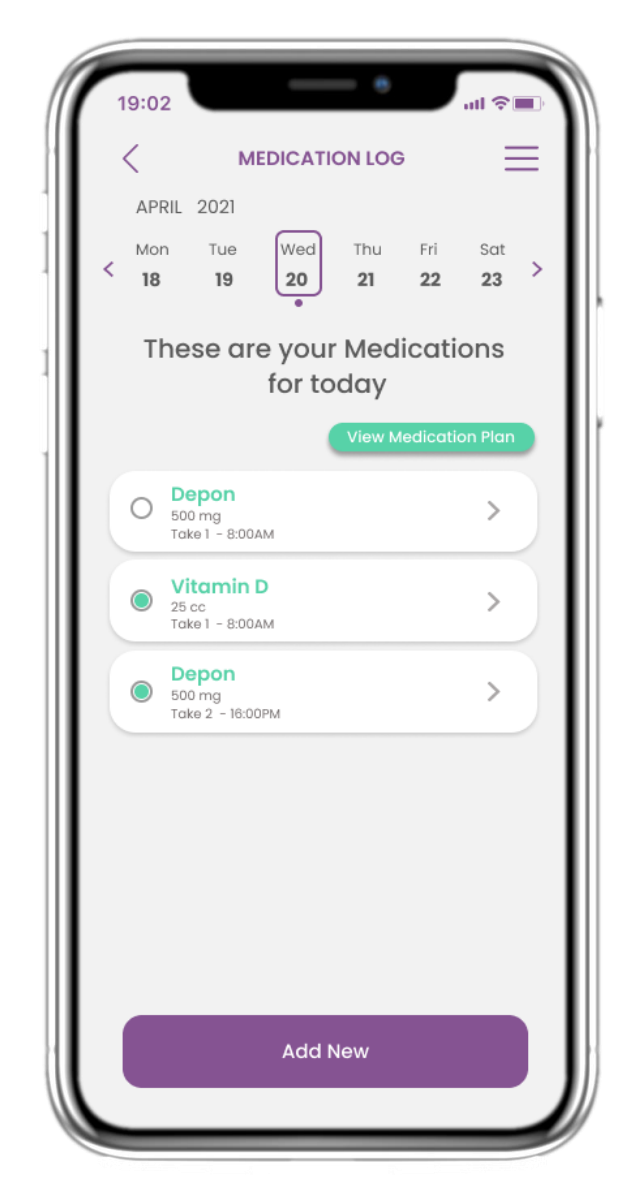

#### **4.6 JOURNAL DES MÉDICAMENTS**

Sur la page du journal des médicaments, vous pouvez consulter un planning quotidien de vos prises de médicaments. Vous pouvez les modifier ou en ajouter de nouvelles.

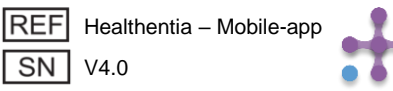

| 19:02       |                                 | TREATM                | MENT .           |                  |                  | • |
|-------------|---------------------------------|-----------------------|------------------|------------------|------------------|---|
| APRI        | L 2021                          |                       |                  |                  | _                | _ |
| < Mon<br>18 | Tue<br>19                       | Wed<br>20             | Thu<br><b>21</b> | Fri<br><b>22</b> | Sat<br><b>23</b> | > |
| The         | se are                          | your :<br>for to      | set Tr<br>day    | eatm             | ents             | 5 |
|             |                                 |                       |                  | S                | ee all           |   |
| 0           | Depon 50<br>Hourly every        | 00mg<br>8 hours       |                  | REMINDER OF      | F >              |   |
| 0           | 08 : 00 AM                      | 0 16                  | : 00 PM          | 0                | 24 : 00          |   |
|             | <b>Vitamin I</b><br>Weekly on W | <b>)</b><br>/ednesday |                  | REMINDER OF      | >                |   |
|             | <b>Zanax</b><br>Daily           |                       |                  | REMINDER OF      | × >              |   |
|             |                                 |                       |                  |                  |                  |   |
|             |                                 | Add N                 | lew              |                  |                  |   |
|             |                                 |                       |                  |                  |                  |   |

## **4.7 VOIR TOUS LES MÉDICAMENTS**

Dans la page des traitements, vous pouvez accéder tous vos traitements et les configurer.

| 19:02                  | -          | - •         | ull 🗢 🔳 |
|------------------------|------------|-------------|---------|
| <                      | EDIT MEDI  | CATION      | ≡       |
| Reminders              | OFF        | Active      | ON O    |
| Details                | lano       | Entor a par | ~~      |
| Class: Antiir          | nflammat   | orv         |         |
| Dose: 100              |            | Unit mg     | ~       |
| Notes:<br>eg. Take bef | ore break  | fast        |         |
| Frequency:             |            | / 🖲 Selecte | d Days  |
| Times per Do           | ay: 2 tim  | nes 🗸       |         |
| Take 1:                |            |             |         |
| Take 2:                |            |             |         |
| Start Date P           | ick durati | on          | Ë       |
|                        |            | Continuou   | sly 🌒   |
|                        | Sav        | e           |         |

#### 4.8 AJOUTER/MODIFIER UN NOUVEAU MÉDICAMENT

Sur la page Nouveau Médicament, vous pouvez configurer un nom, une fréquence, une durée pour vos médicaments et ajouter un rappel.

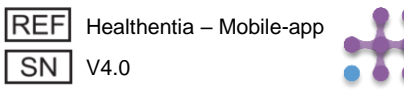

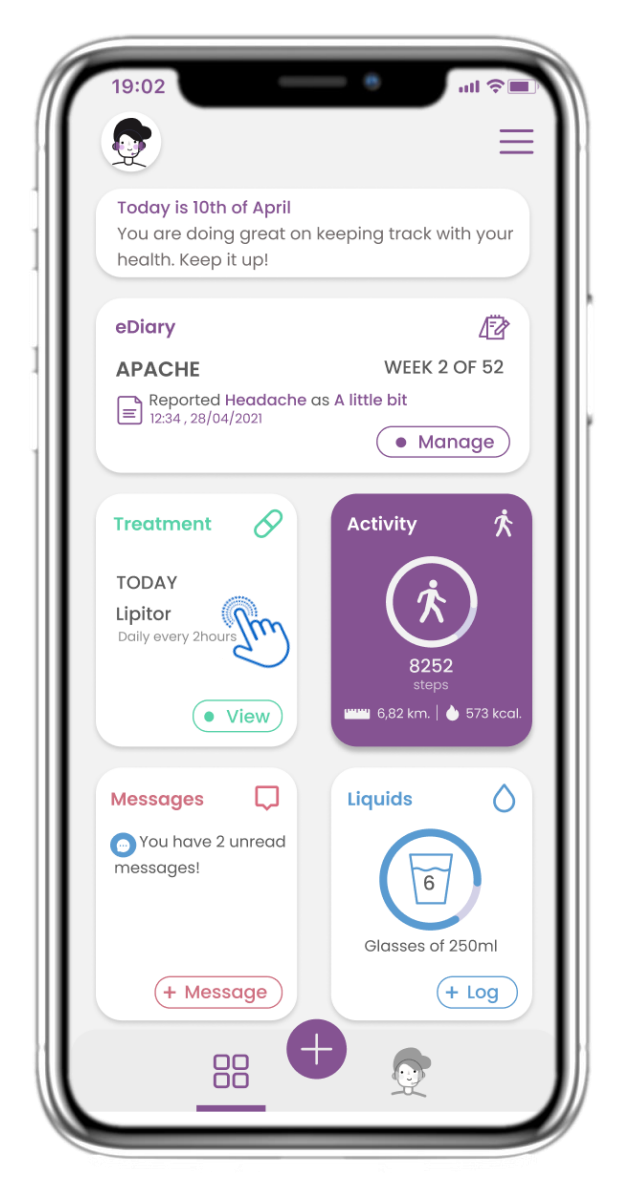

## **4.9 ACTIVITÉ**

Dans la page ACCUEIL, vous pouvez trouver le widget d' Activité qui peut être utilisé pour configurer votre tracker.

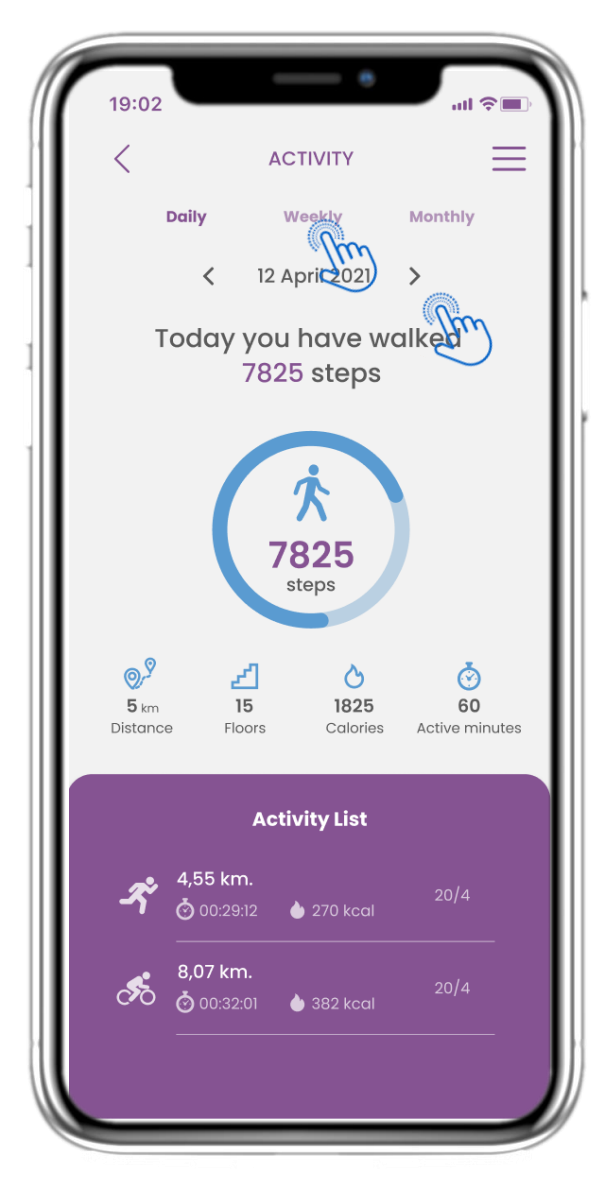

## 4.10 PAGE D'ACTIVITÉ

Dans la page Activité, vous pouvez surveiller les pas quotidiens, la distance, les étages, les calories et les minutes actives. Avec le calendrier, vous vous déplacez entre les jours et en appuyant sur chaque semaine, vous accédez aux graphiques.

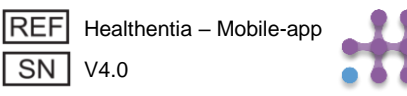

19:02

Daily

<

<

# **4 WIDGETS ACCUEIL**

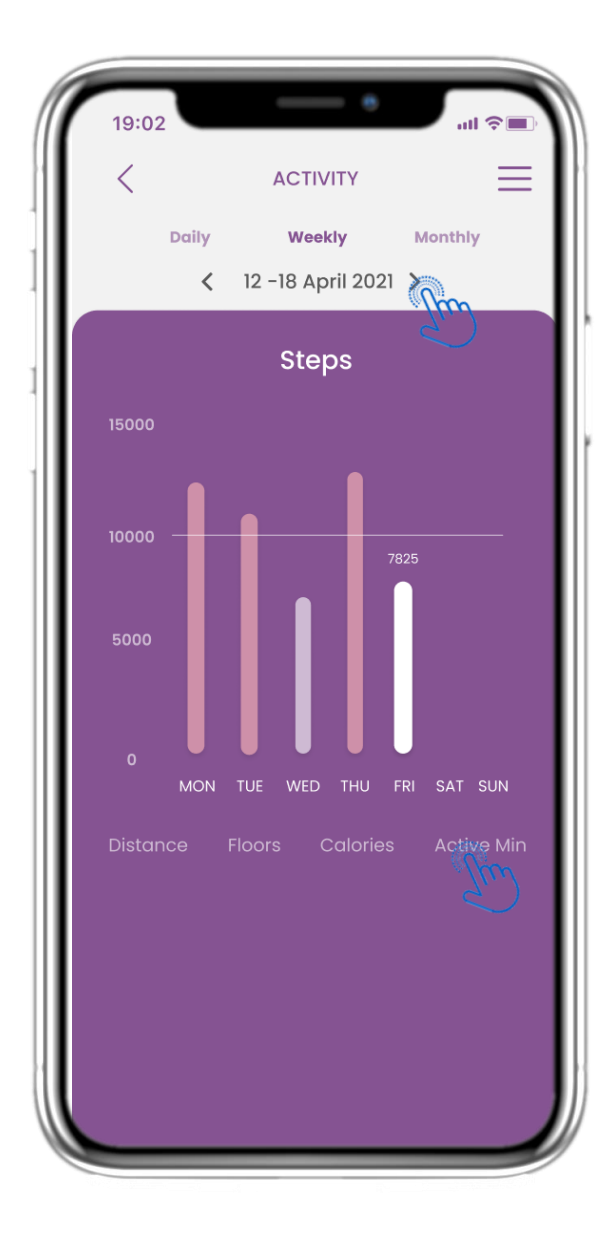

#### 4820 steps 0,9 ⊿ Ò ଓ 15 1825 60 **5** km Distance Floors Calories Active minutes **Activity List** There are no Activities for this day

ACTIVITY

Weekly

Today you have walked

4820 steps

걋

202 2 May

<u>ы</u> Э

Monthly

## 4.12 PAGE D'ACTIVITÉ

Aucune activité collectée sur le portable.

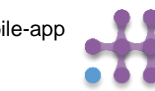

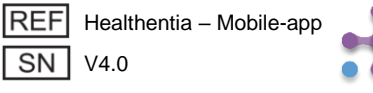

# **4.11 GRAPHIQUES D'ACTIVITÉ**

Dans la page des graphiques d'activité hebdomadaire, vous pouvez trouver les étapes hebdomadaires, la distance, les étages, les calories et les minutes actives.

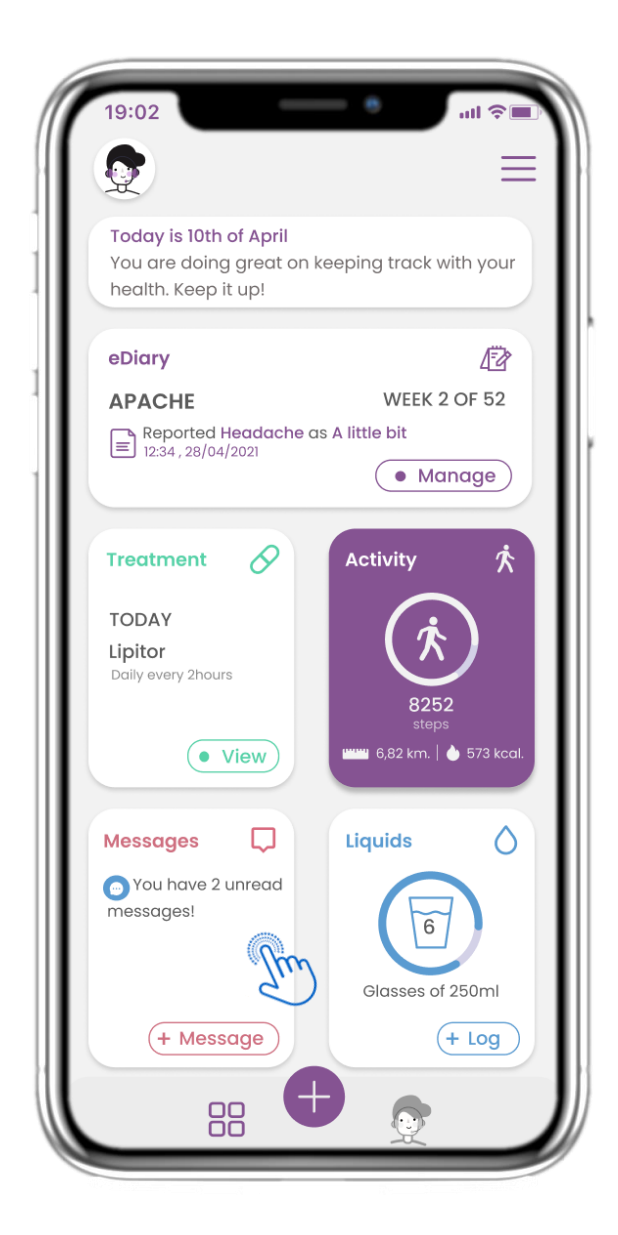

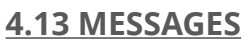

Sur la page d'accueil, vous trouverez le widget Messages, qui permet de contacter votre médecin ou hôpital et d'accéder à une téléconsultation.

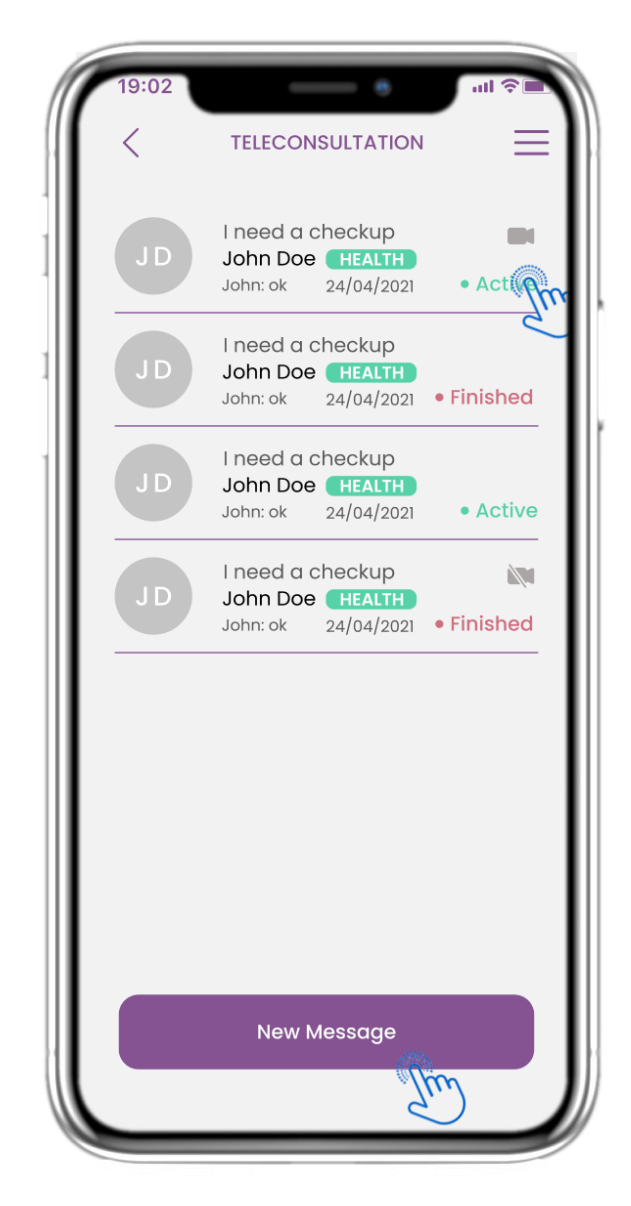

#### 4.14 PAGE DE LA BOÎTE DE RÉCEPTION DES MESSAGES

Sur la page Messages, vous pouvez voir votre communication avec le professionnel de santé, créer un nouveau message ou accéder à la salle de téléconsultation.

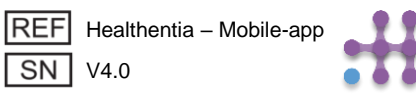

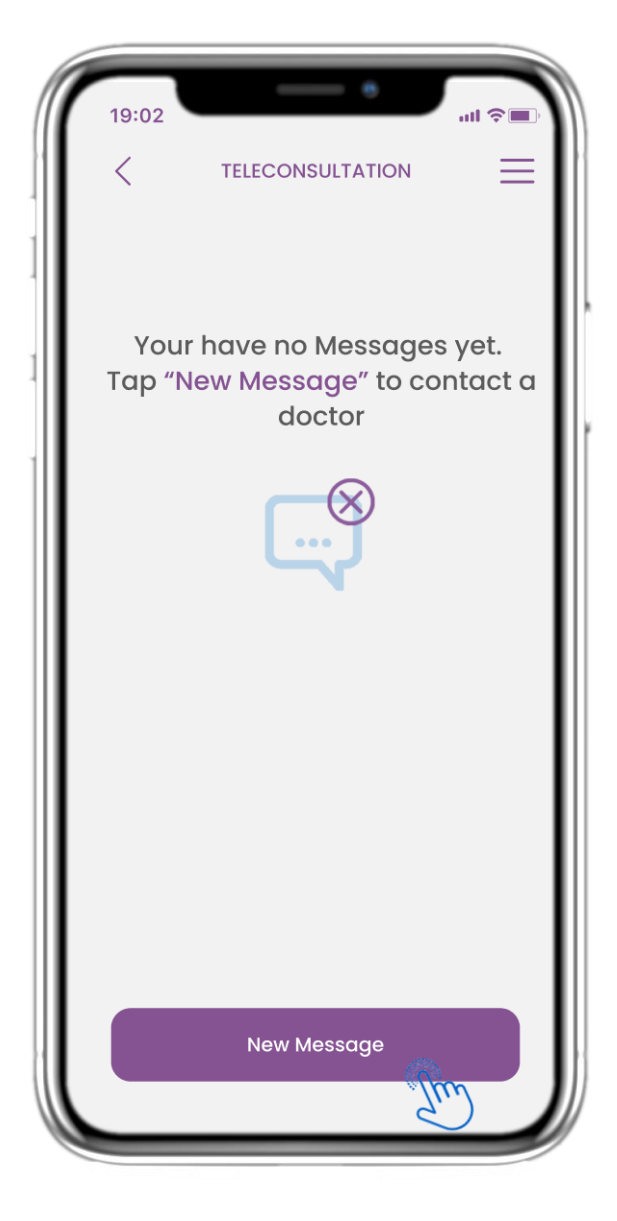

## 4.15 PAS DE MESSAGES

S'il n'y a pas de messages, voici à quoi ressemble la page.

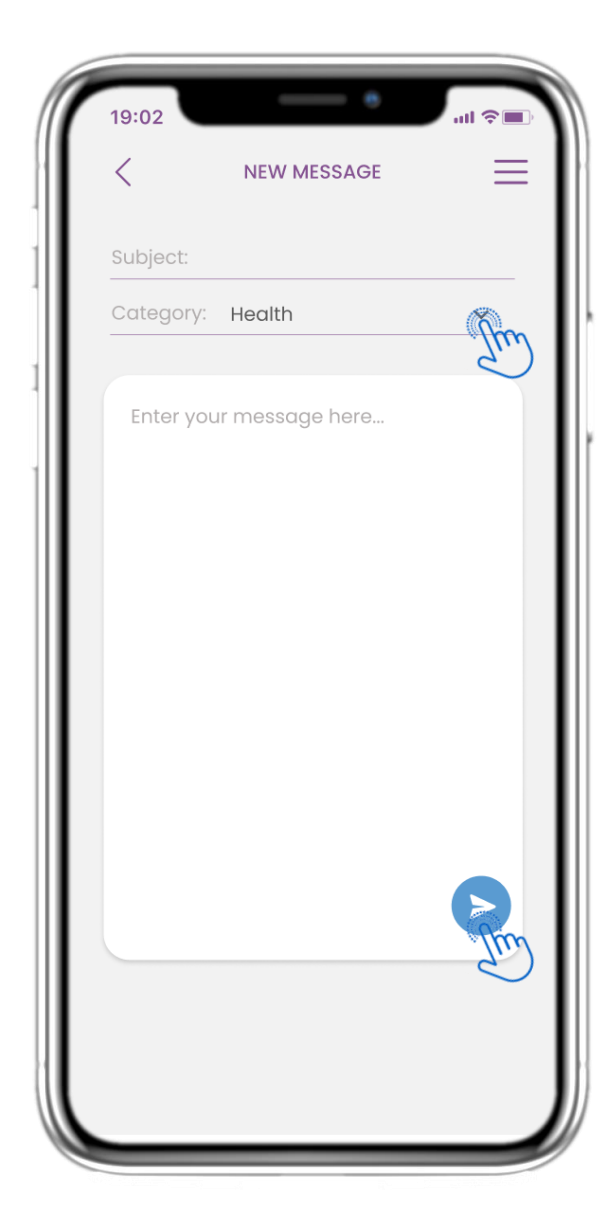

#### 4.16 CRÉER UN NOUVEAU MESSAGE

Dans la boîte de message, vous pouvez definir un sujet et selectioner une catégorie définis par le professionnel de la santé et saisir votre message.

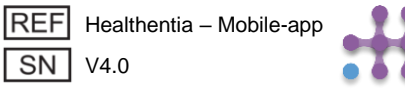

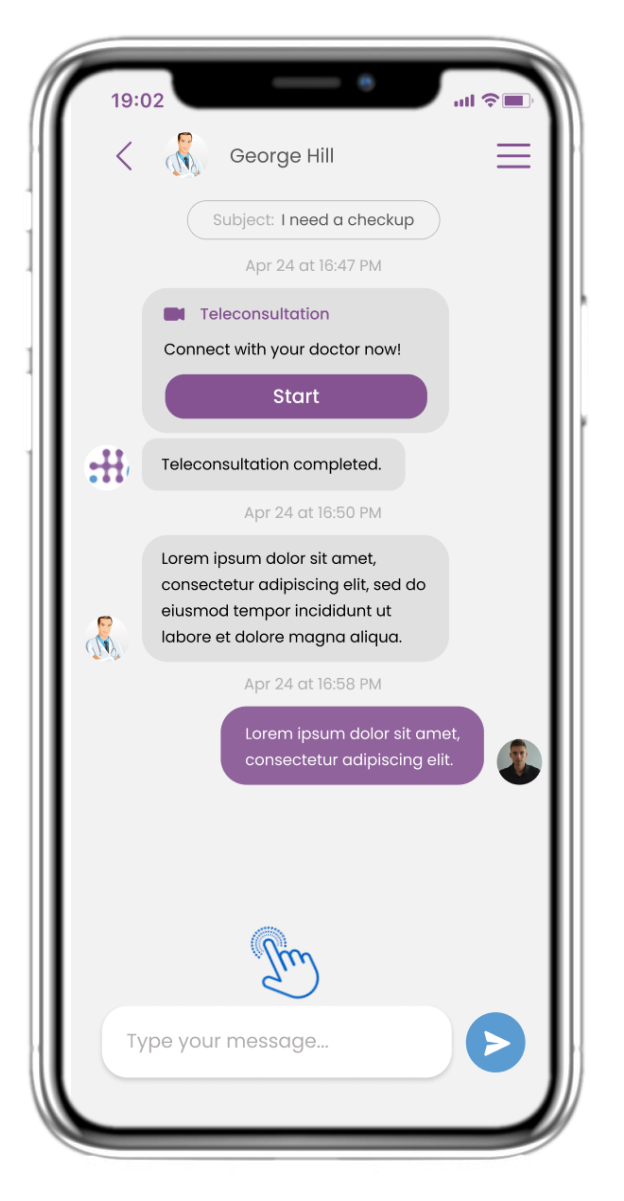

#### 4.17 MESSAGE OUVERT

Toutes les réponses et communications sont conservées dans une seule conversation. Seul le professionnel de la santé peut metre fin la communication.

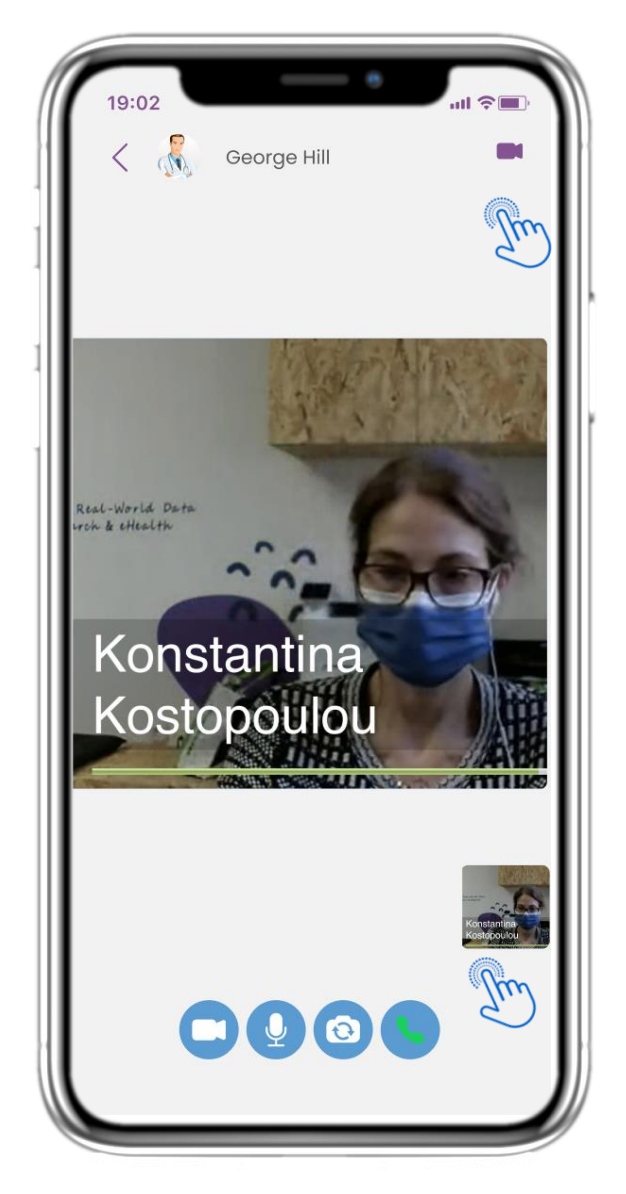

## 4.18 TÉLÉCONSULTATION

Au coures de la conversation, le professionnel de santé peut lancer une téléconsultation qui permettra à l'utilisateur d'y entrer dans 15 minutes.

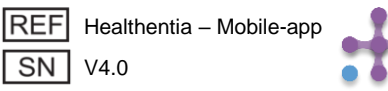

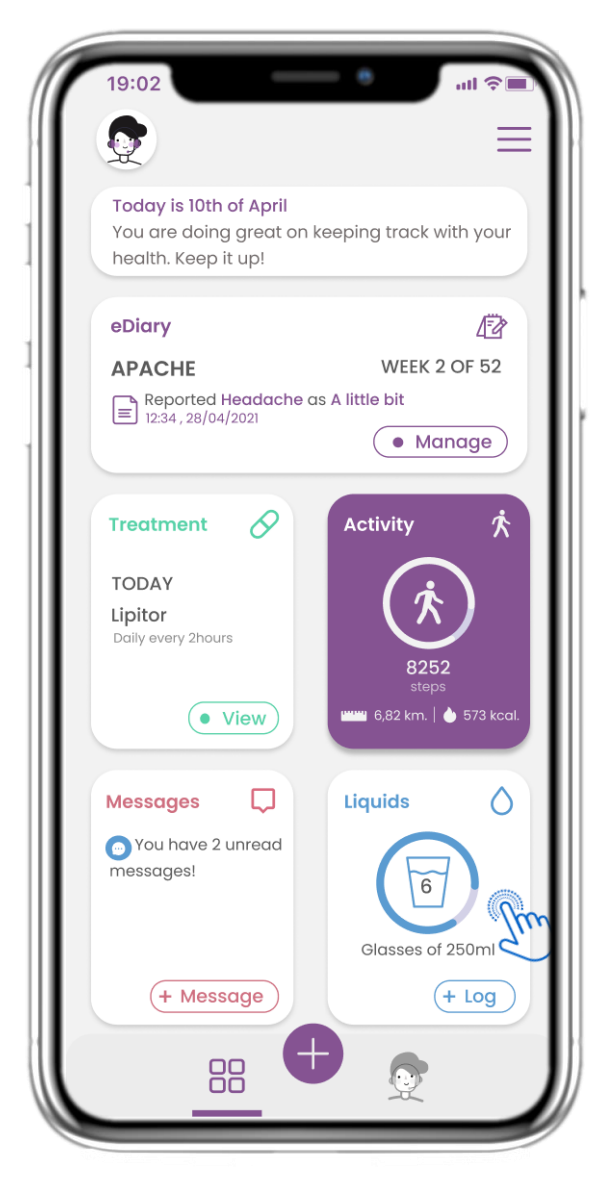

#### 4.19 WIDGET LIQUIDE

Dans la page d'accueil, vous pouvez trouver le widget Liquide qui peut être utilisé pour enregistrer consomation d'eau et d'autres liquides.

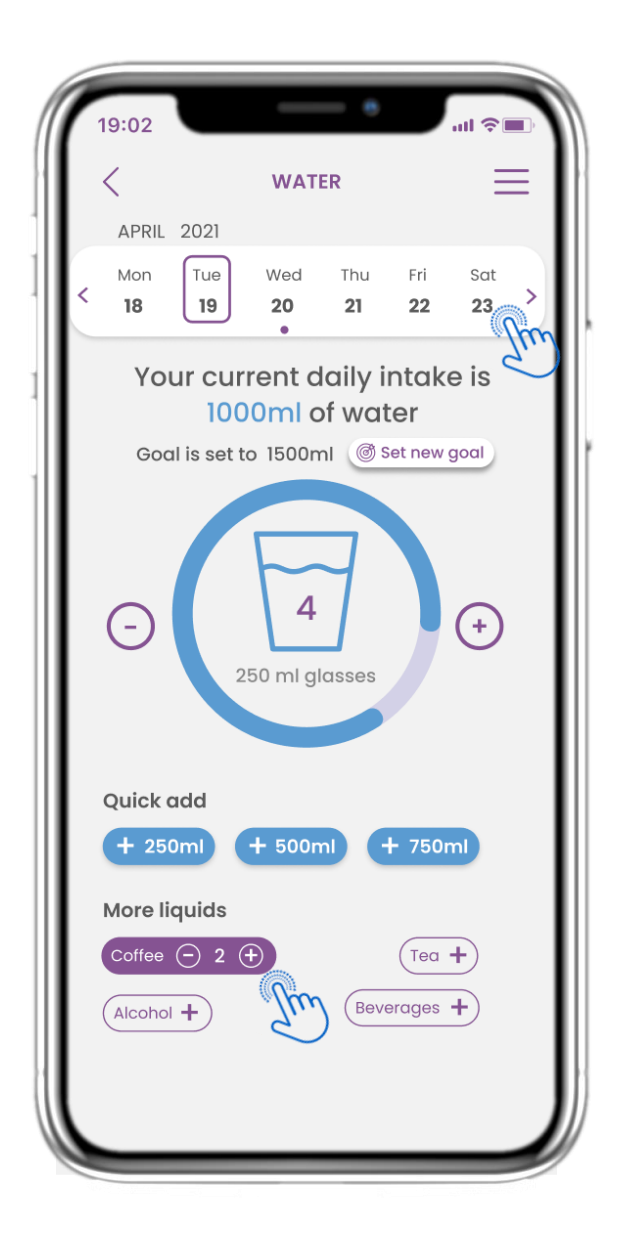

## 4.20 PAGE LIQUIDE

Dans la page Liquide, vous pouvez ajouter des verres d'eau avec des boutons rapides de 250-500-750 ml et ajouter d'autres liquides comme du café ou des boissons.

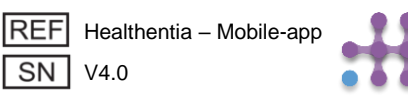

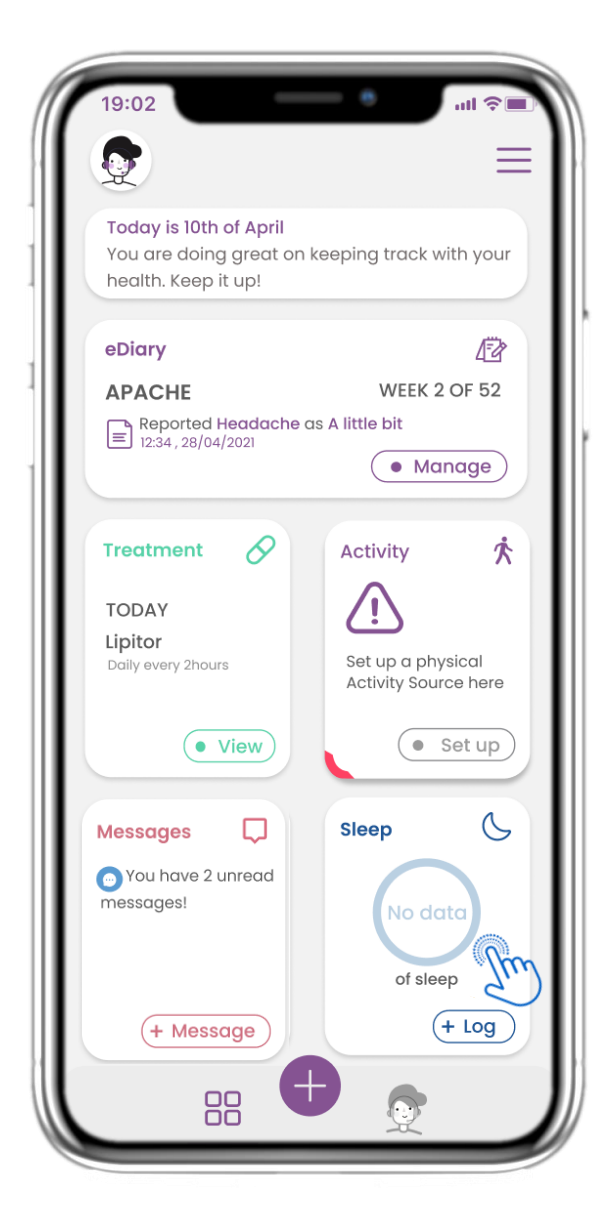

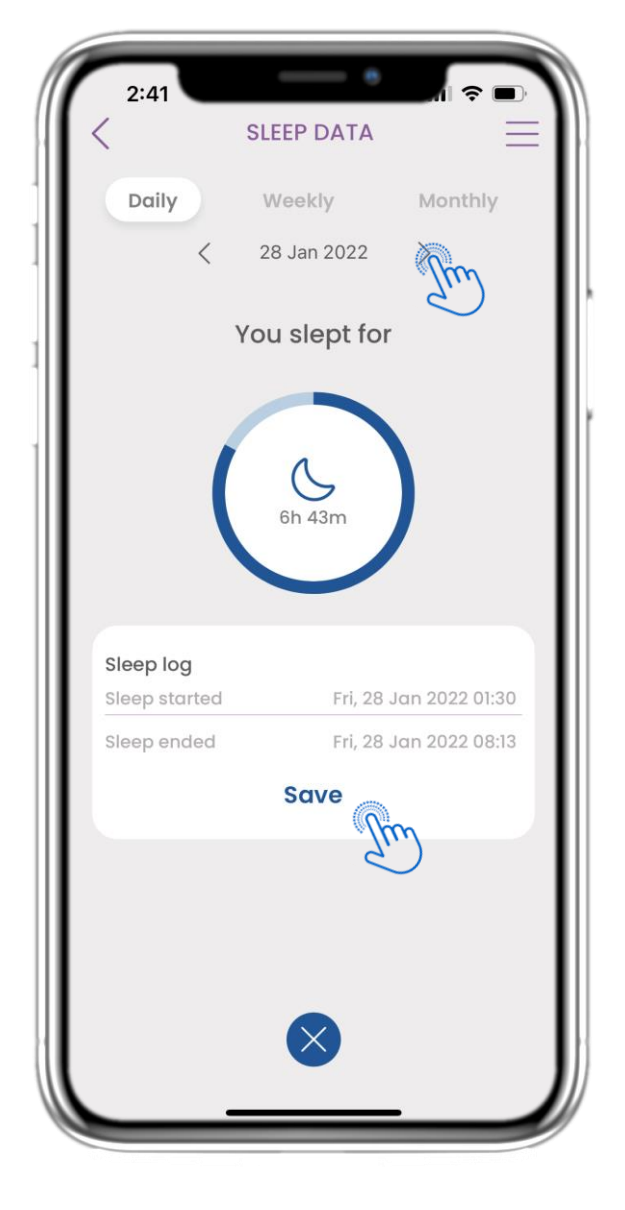

## 4.21 WIDGET DE SOMMEIL

Dans la page HOME, vous pouvez trouver le widget Sommeil qui peut êtreutilisé pour enregistrer votre sommeil manuellement ou collecté par un tracker.

## 4.22 JOURNAL DE PAGE DE VEILLE

Dans la page Sommeil, vous pouvez ajouter manuellement votre sommeil et naviguer entre les jours dans le calendrier ou afficher les données de sommeil quotidiennes et choisir d'afficher également des graphiques hebdomadaires.

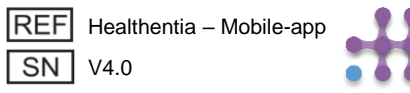

| 19:02  |                  | •                       |                 | ~ <b>•</b> |
|--------|------------------|-------------------------|-----------------|------------|
| <      | S                | SLEEP DATA              |                 | $\equiv$   |
| D      | aily<br><        | 2 Max 202               | Monthly         |            |
| 7      | Today<br>hours ( | you slep<br>and 44 m    | t for<br>inutes |            |
|        | 7.               | <b>b</b><br>total sleep | )               |            |
| Log yo | our sleep        |                         |                 |            |
| Sleep  | started          | Mon, 26 Apr 2           | 2021 11:00 p    | m          |
| Sleep  | ended            | Tue, 27 Apr 2           | 021 07:00 c     | ım         |
|        |                  | n                       | Cot now gos     |            |
| Durati | ion: 8h 0r       |                         | Set new got     |            |
| Durati | ion: 8h Or       | _og sleep               | set new goo     | 1          |

#### 4.23 PAGE DE SOMMEIL DE WEARABLE

Dans la page ACCUEIL, vous pouvez trouver le widget Sommeil qui peut être utilisé pour enregistrer votre sommeil manuellement ou collecté par un portable.

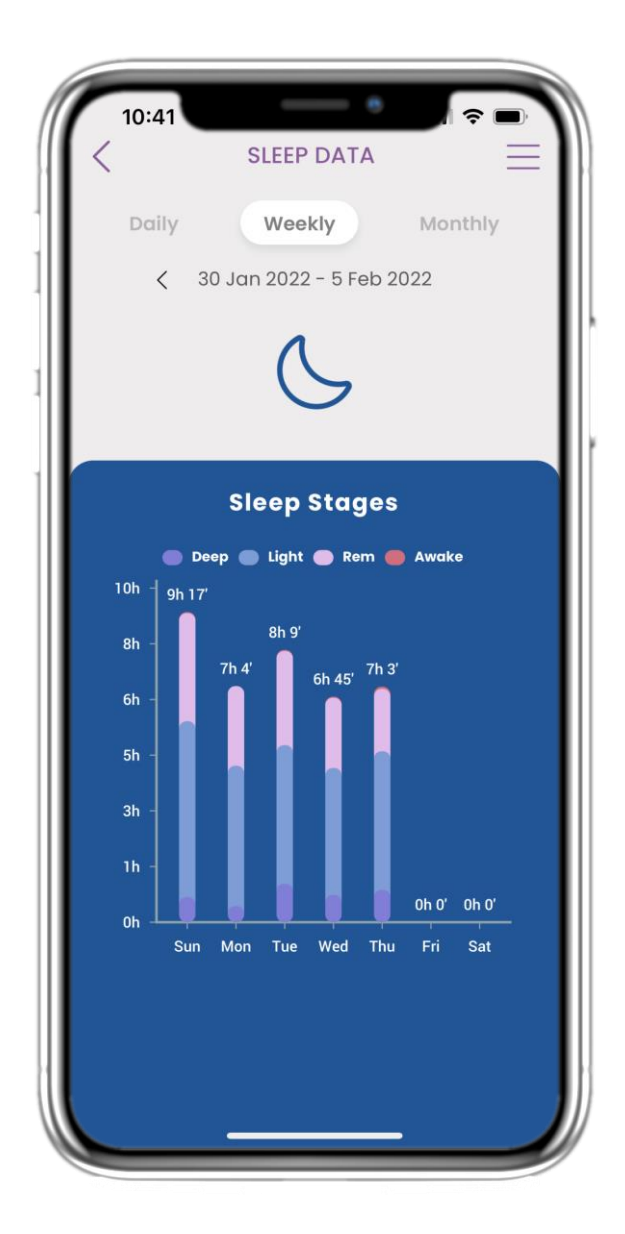

#### 4.24 PAGE DE SORTIE

Dans la page Sommeil, vous pouvez ajouter manuellement votre sommeil et naviguer entre les jours dans le calendrier ou afficher les données de sommeil quotidiennes et choisir d'afficher également des graphiques hebdomadaires.

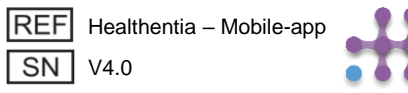

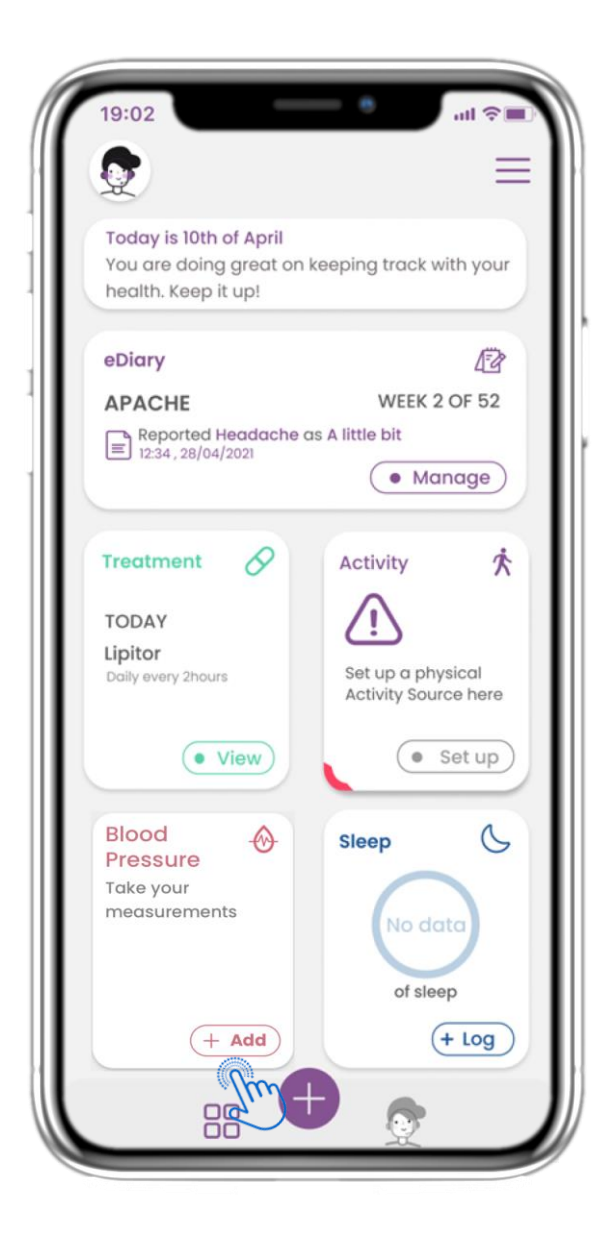

## **4.25 WIDGET TENSION ARTÉRIELLE**

Sur la page d'accueil, vous trouverez le widget de Tension Artérielle, qui est utilisé pour collecter des mesures à l'aide d'un tensiomètre synchronisé.

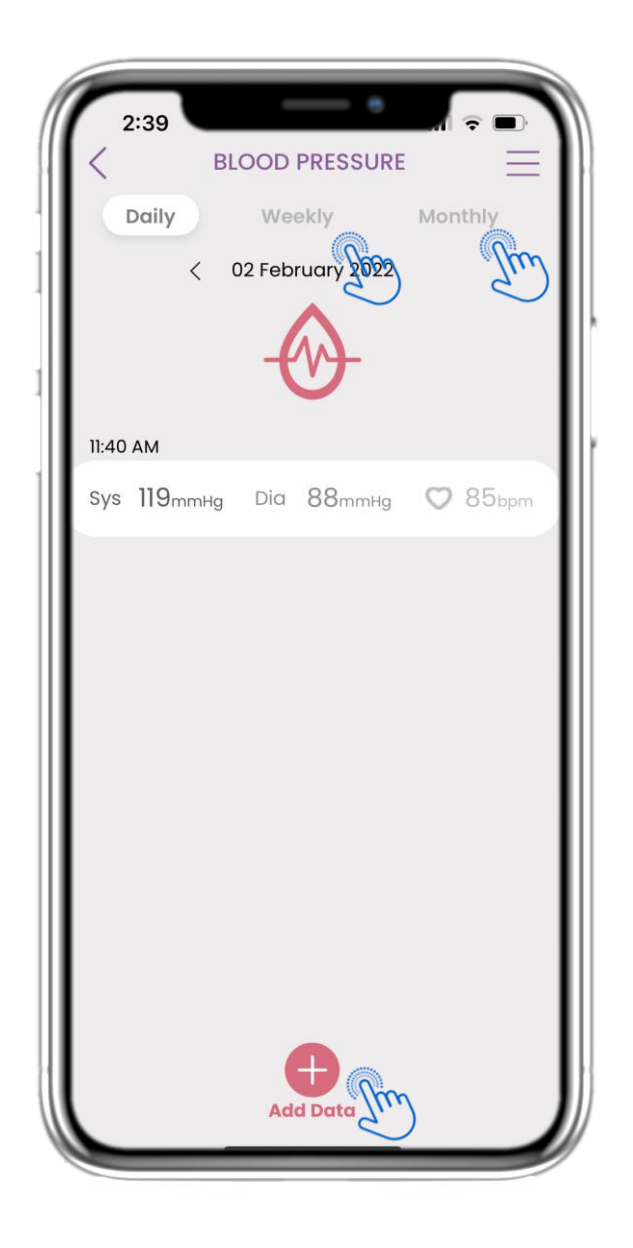

## **4.26 JOURNAL DE TENSION ARTÉRIELLE**

Sur la page Tension Artérielle, vous pouvez ajouter vos mesures manuellement ou en synchronisant un appareil, naviguer entre les jours dans le calendrier, consulter les données quotidiennes et choisir d'afficher des graphiques hebdomadaires et mensuels.

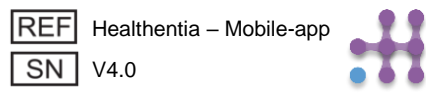

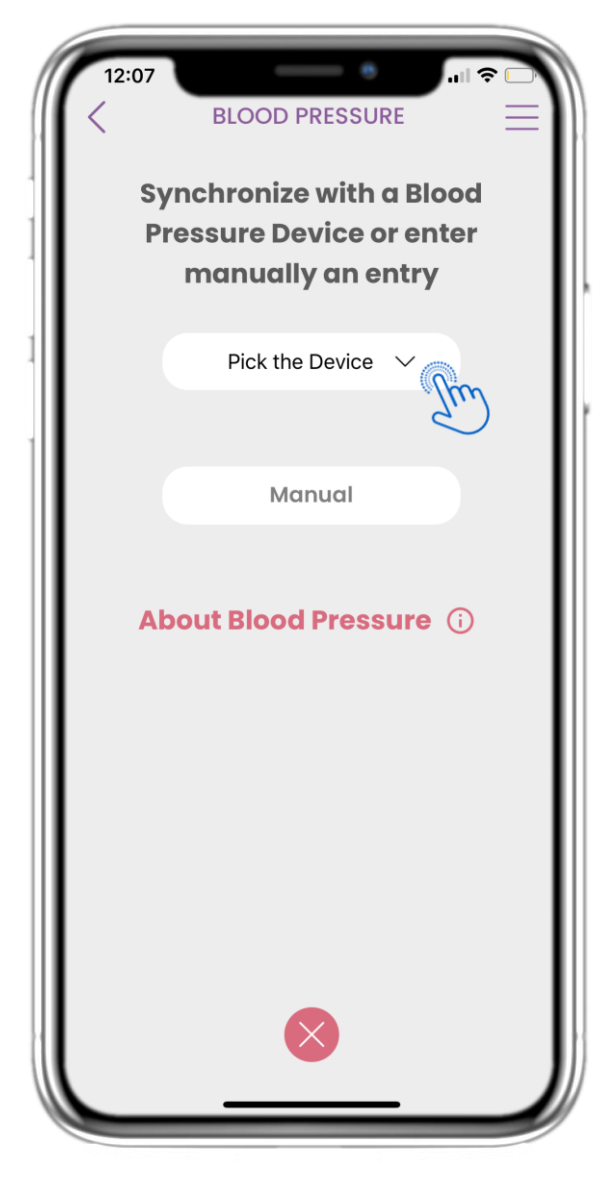

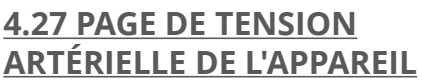

Sur la page d'accueil, vous trouverez le widget de Tension Artérielle, qui est utilisé pour enregistrer vos mesures de tension artérielle, soit manuellement, soit via un appareil.

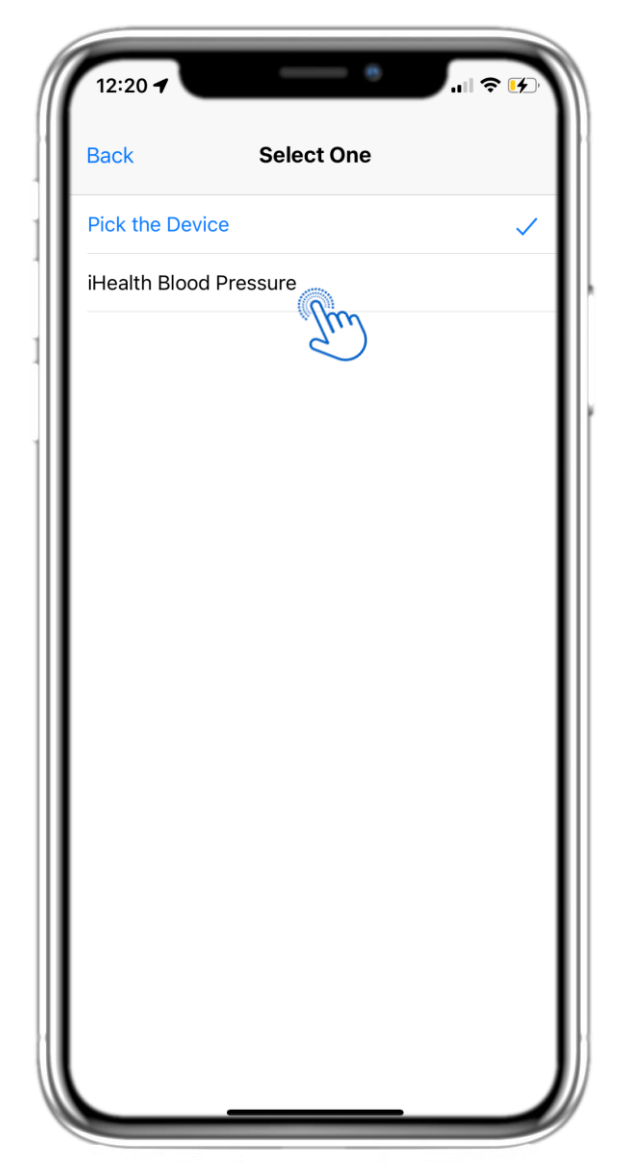

#### 4.28 PAGE DE TENSION ARTÉRIELLE DE L'APPAREIL

Sur la page Tension Artérielle, vous pouvez synchroniser un tensiomètre et collecter automatiquement les mesures directement depuis l'appareil.

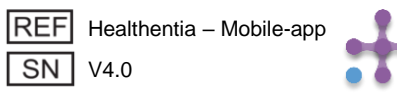

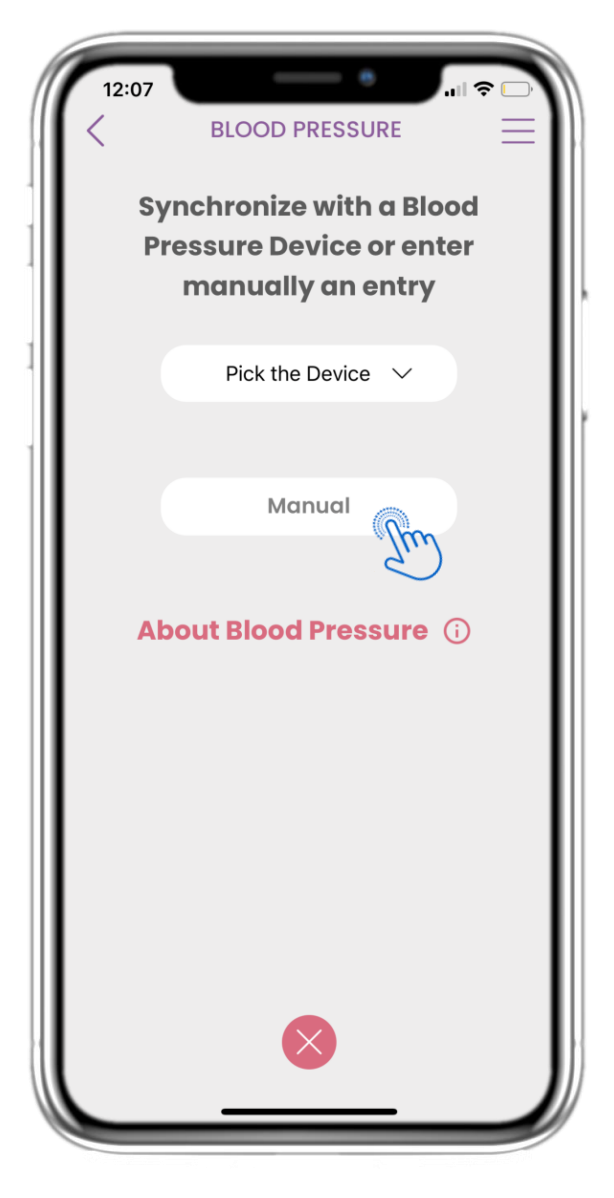

#### 4.29 PAGE DE TENSION ARTÉRIELLE MANUELLEMENT

Sur la page d'accueil, vous trouverez le widget de Tension Artérielle, qui est utilisé pour enregistrer vos mesures de tension artérielle, soit manuellement, soit via un appareil.

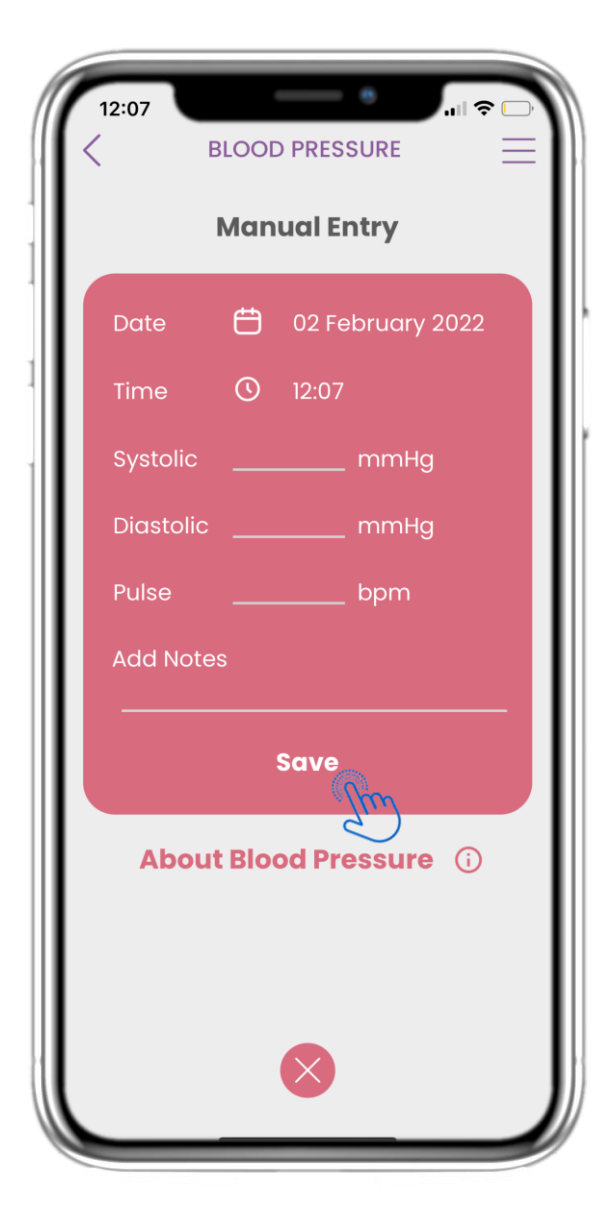

#### 4.30 PAGE DE TENSION ARTÉRIELLE MANUELLEMENT

Sur la page Tension Artérielle, vous pouvez ajouter vos données manuellement et consulter une liste des résultats.

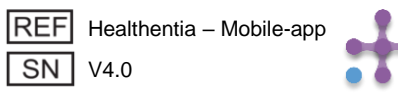

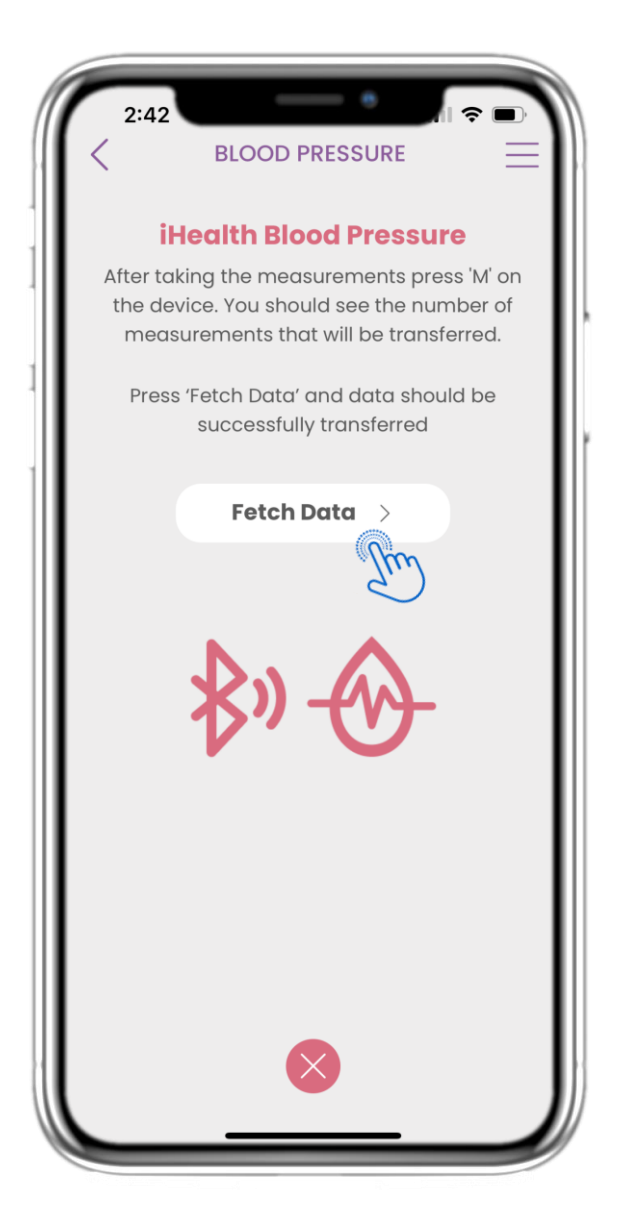

#### <u>4.31 SYNCHRONISATION DE</u> L'APPAREIL DE TENSION ARTÉRIELLE

Sur la page Tension Artérielle iHealth, vous trouverez le bouton permettant de synchroniser et de collecter les mesures depuis l'appareil de tension artérielle.

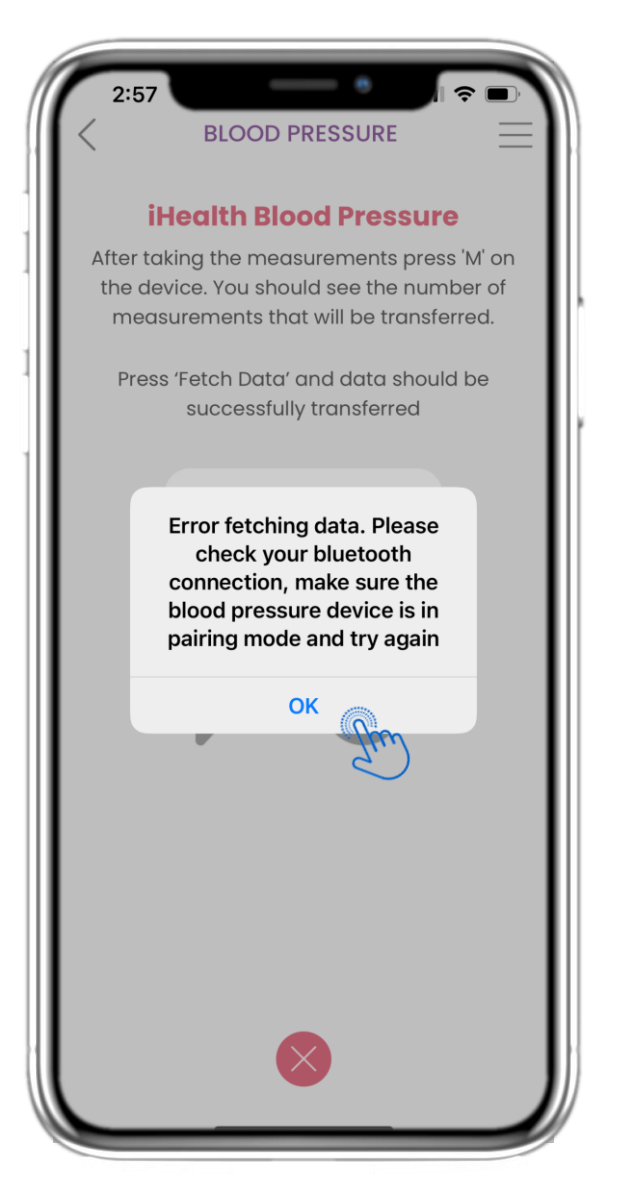

#### 4.32 SYNCHRONISATION DE L'APPAREIL DE TENSION ARTÉRIELLE

Si vous recevez cette notification, veuillez vérifier les paramètres de votre mobile pour vous assurer que le Bluetooth est activé et que l'appareil de tension artérielle est prêt à être appairé.

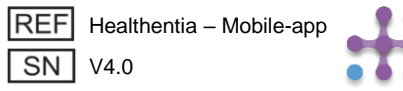

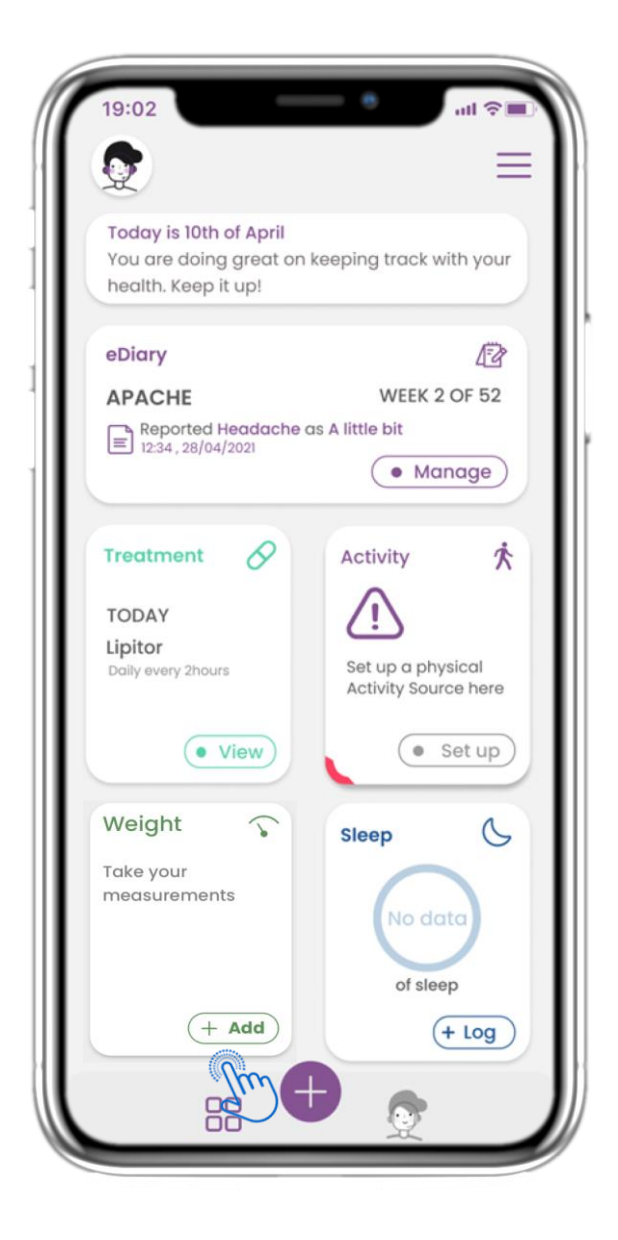

## 4.33 WIDGET DE POIDS

Sur la page d'accueil, vous trouverez le widget Poids, qui permet de collecter des mesures à l'aide d'un appareil de pesée synchronisé.

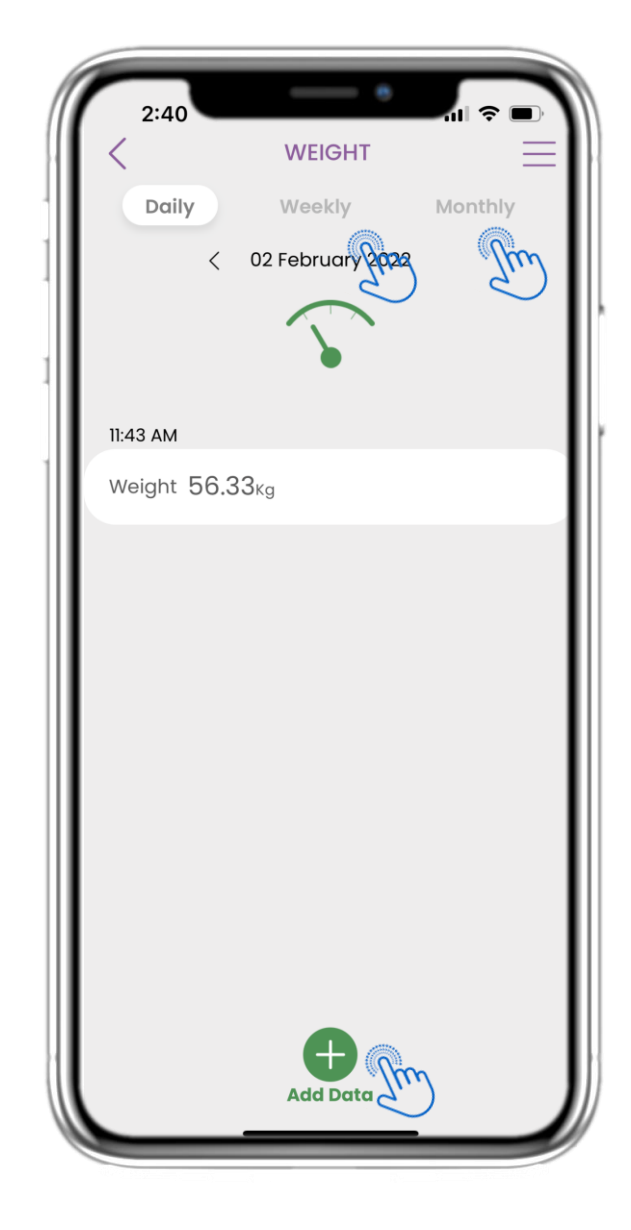

## 4.34 JOURNAL DE POIDS

Dans la page Poids, vous pouvez ajouter vos mesures manuellement ou en synchronisant un appareil, naviguer entre les jours dans le calendrier, voir les données quotidiennes et choisir d'afficher des graphiques hebdomadaires et mensuels.

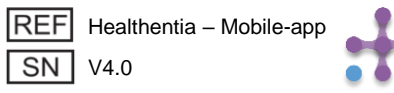

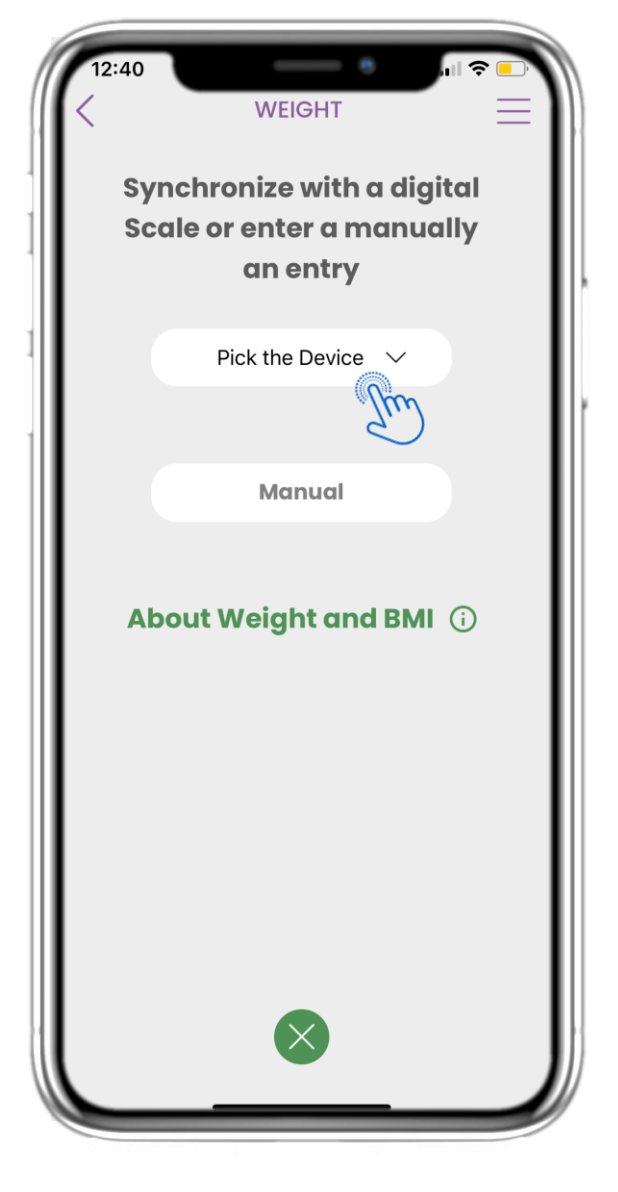

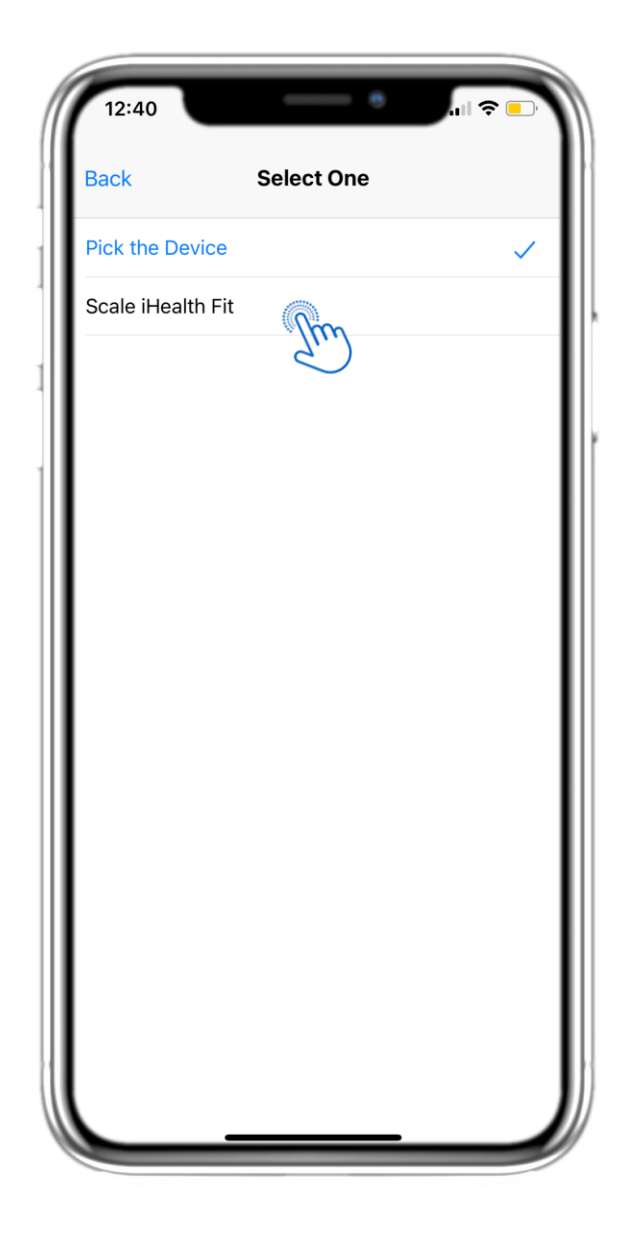

## 4.35 PAGE DE POIDS DE L'APPAREIL

Sur la page d'accueil, vous trouverez le widget Poids, qui permet d'enregistrer vos mesures de poids, soit manuellement, soit via un appareil de pesée.

#### 4.36 PAGE DE POIDS DE L'APPAREIL

Dans la page Poids, vous pouvez synchroniser une balance et collecter automatiquement les mesures directement depuis l'appareil.

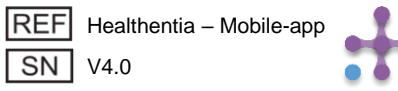

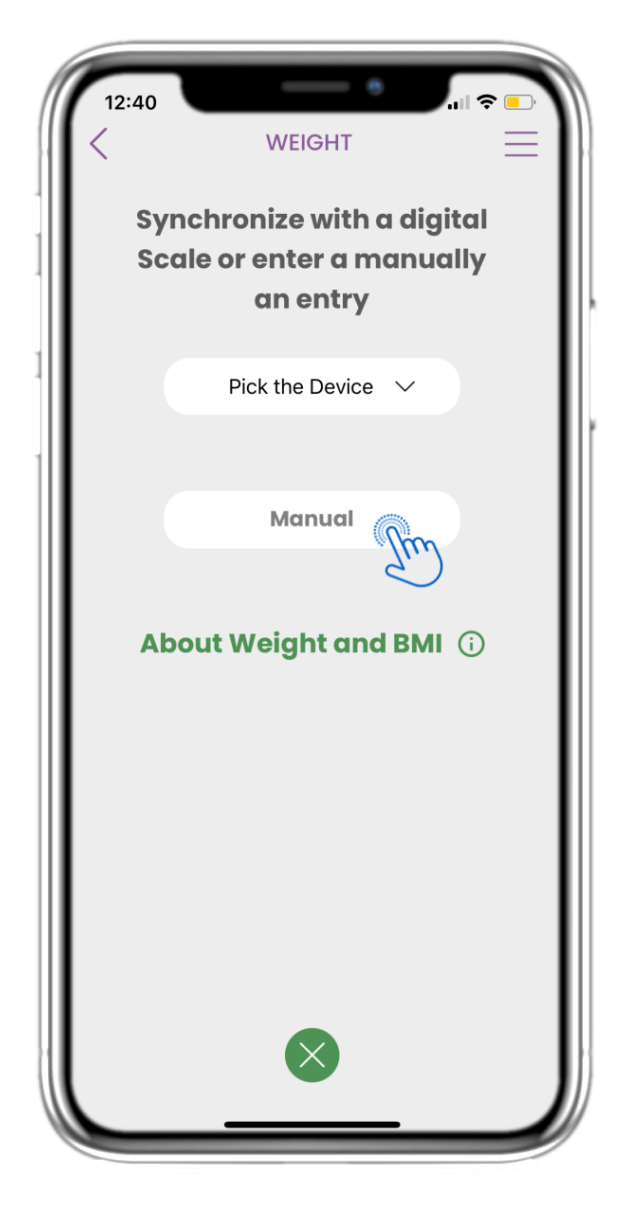

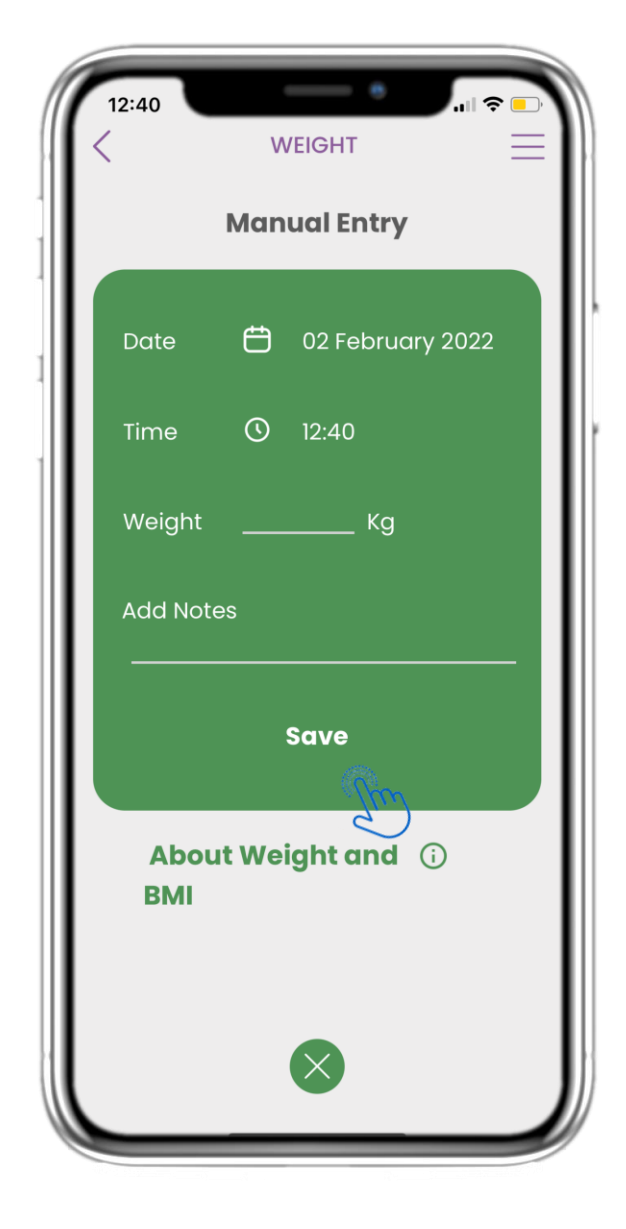

#### 4.37 PAGE DE POIDS MANUELLEMENT

Sur la page d'accueil, vous trouverez le widget Poids, qui permet d'enregistrer vos mesures de poids, soit manuellement, soit via une balance.

#### **4.38 PAGE DE POIDS MANUELLEMENT**

Dans la page Poids, vous pouvez ajouter manuellement vos données et consulter une liste des résultats.

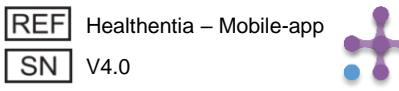

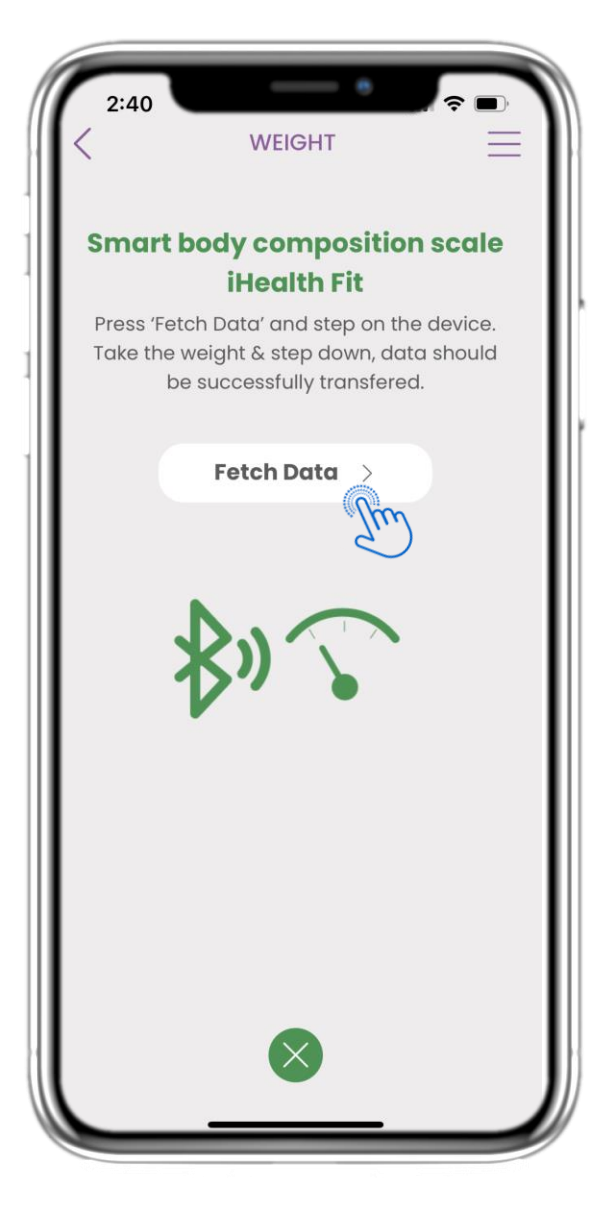

#### 4.39 SYNCHRONISATION DES APPAREILS DE POIDS

Sur la page Poids iHealth Fit, vous trouverez le bouton pour synchroniser et collecter les mesures depuis la balance.

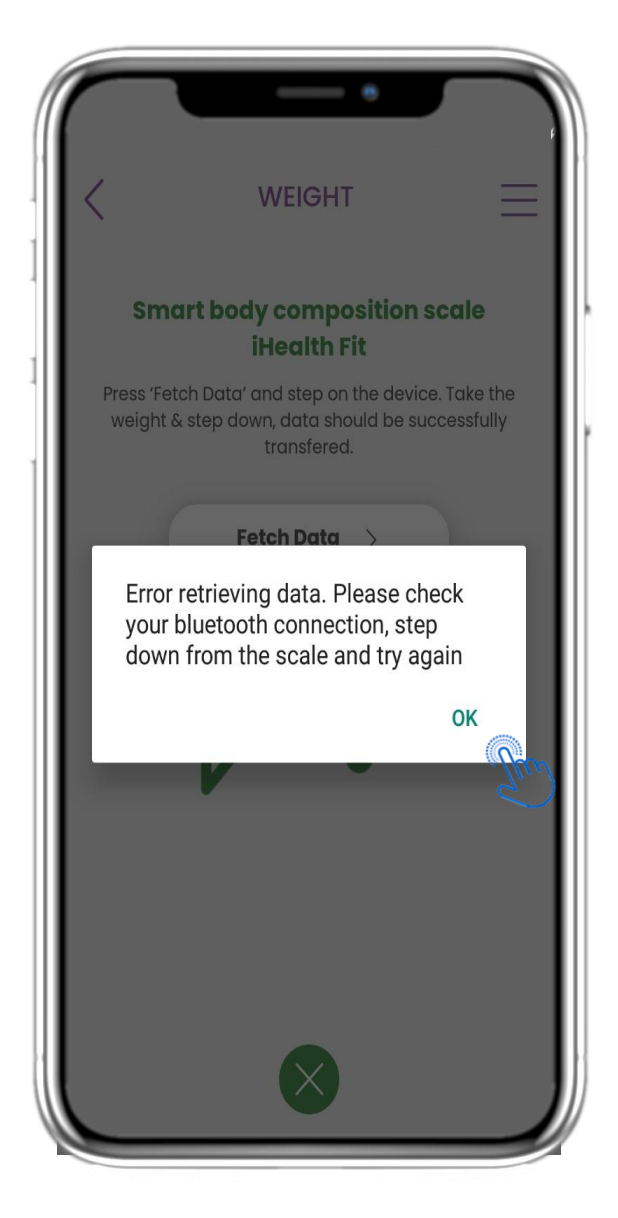

#### 4.40 SYNCHRONISATION DES APPAREILS DE POIDS

Si vous recevez cette notification, veuillez vérifier les paramètres de votre mobile pour vous assurer que le Bluetooth est activé. Veuillez recommencer le processus de pesée depuis le début.

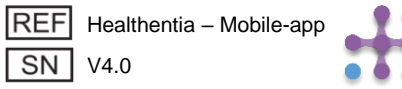

| 19.02                                                                  | all 👻                                     |
|------------------------------------------------------------------------|-------------------------------------------|
| Q.                                                                     | =                                         |
| Today is 10th of April<br>You are doing great o<br>health. Keep it up! | n keeping track with your                 |
| eDiary                                                                 | 13                                        |
| APACHE                                                                 | WEEK 2 OF 52                              |
| Reported Headache                                                      | as A little bit                           |
|                                                                        | Manage                                    |
| Treatment                                                              | Activity 🛠                                |
| TODAY<br>Lipitor                                                       | $\triangle$                               |
| Daily every 2hours                                                     | Set up a physical<br>Activity Source here |
| • View                                                                 | • Set up                                  |
| Oximeter 🖧                                                             | Sleep                                     |
| Take your                                                              | $\frown$                                  |
| measurements                                                           | No data                                   |
|                                                                        | of sleep                                  |
| + Add                                                                  | (+ Log                                    |
| Am                                                                     | Ð                                         |

## 4.41 WIDGET D'OXYMÈTRE

Sur la page d'accueil, vous trouverez le widget Oxymètre, qui est utilisé pour enregistrer vos données d'oxygène, soit manuellement, soit via un oxymètre connecté.

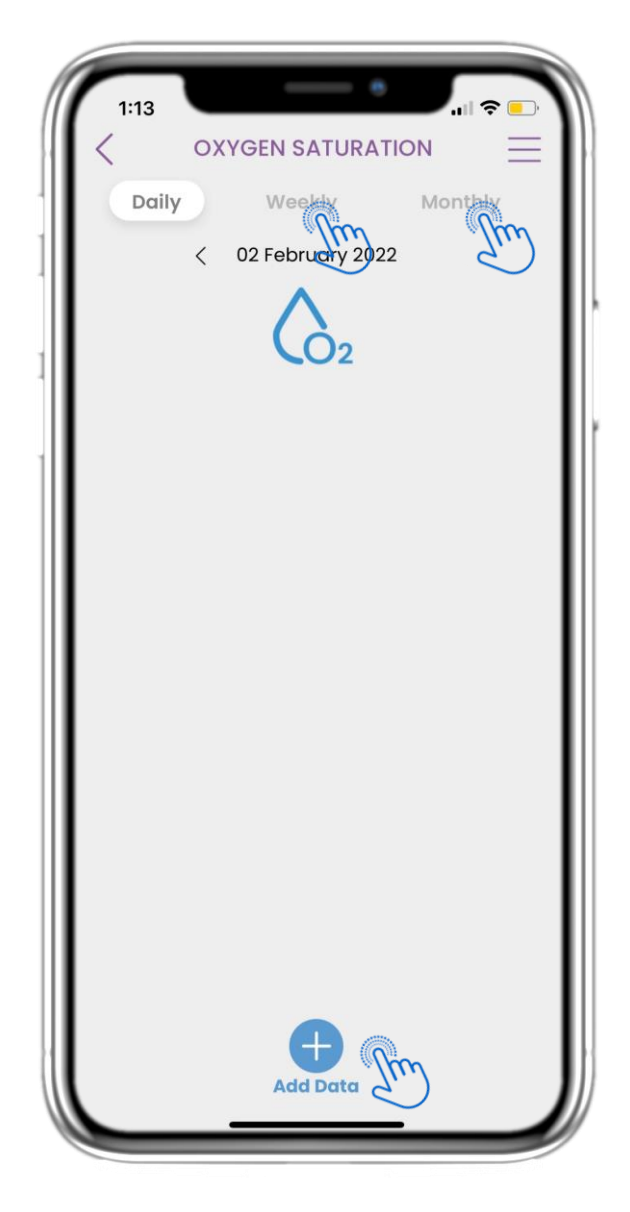

#### 4.42 JOURNAL DE L'OXYMÈTRE

Sur la page Oxymètre, vous pouvez ajouter manuellement vos données d'oxygène, naviguer entre les jours dans le calendrier, consulter les données quotidiennes et choisir d'afficher également des graphiques hebdomadaires.

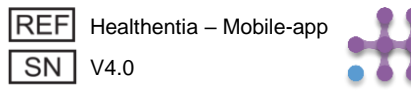

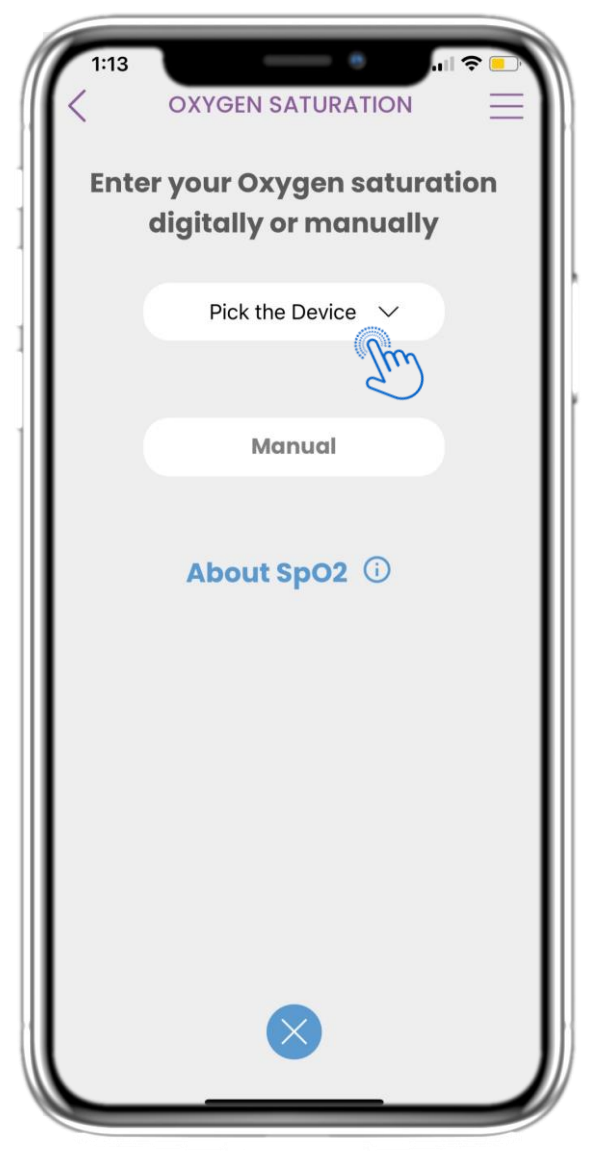

#### 4.43 PAGE D'OXYMÈTRE DE L'APPAREIL

Sur la page d'accueil, vous trouverez le widget Oxymètre, qui est utilisé pour enregistrer vos mesures d'oxygène, soit manuellement, soit via un oxymètre connecté.

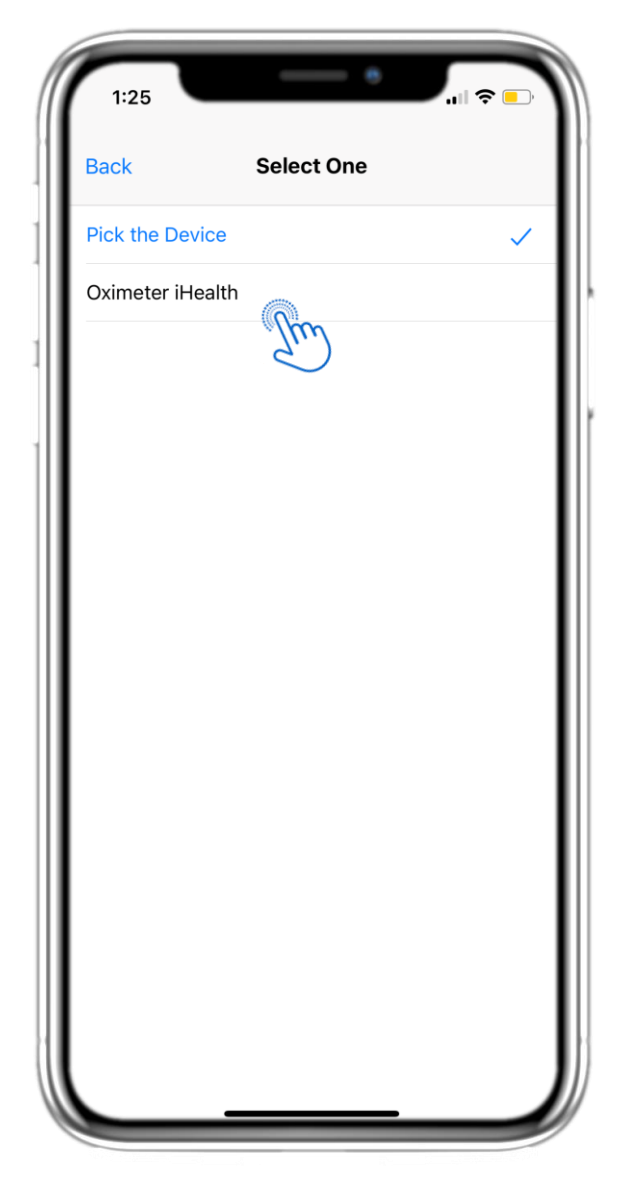

#### 4.44 PAGE D'OXYMÈTRE DE L'APPAREIL

Sur la page Oxymètre, vous pouvez ajouter manuellement vos mesures d'oxygène, naviguer entre les jours dans le calendrier, consulter les données quotidiennes et choisir d'afficher également des graphiques hebdomadaires.

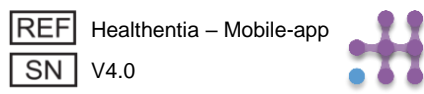

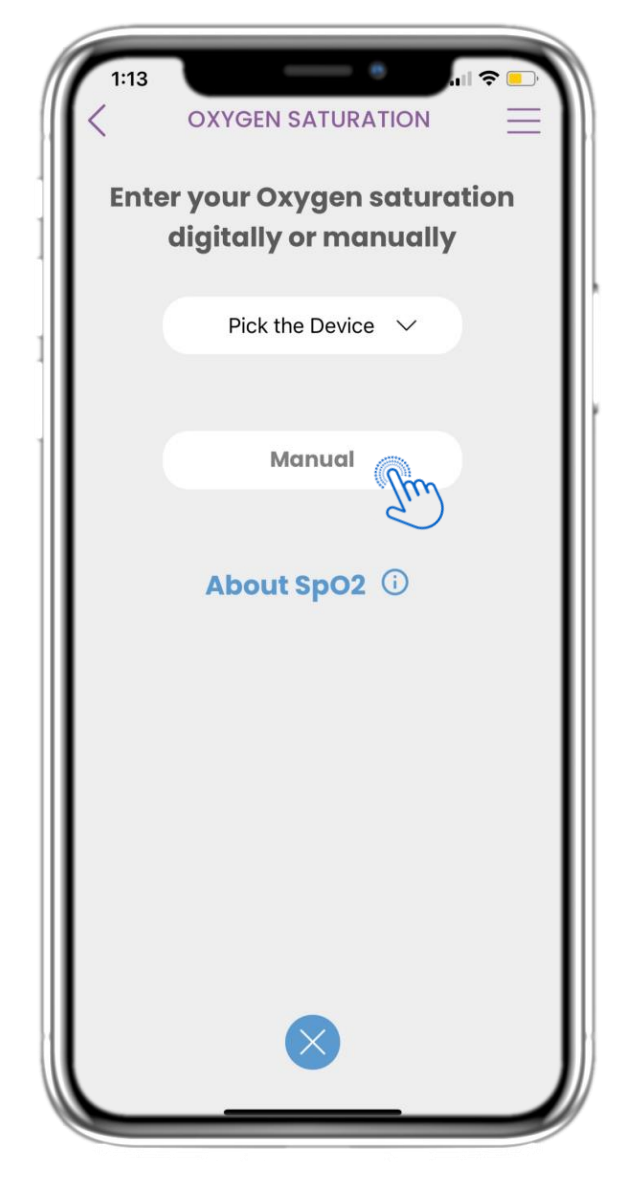

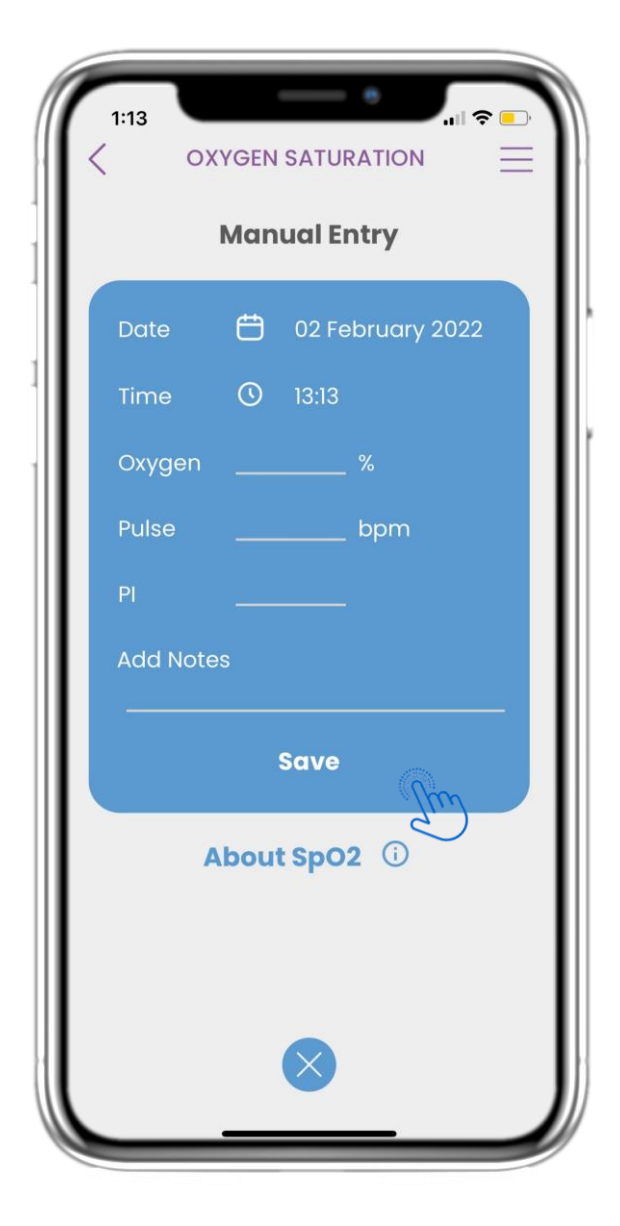

## 4.45 PAGE D'OXYMÈTRE MANUELLEMENT

Sur la page d'accueil, vous trouverez le widget Oxymètre, qui est utilisé pour enregistrer vos mesures d'oxygène, soit manuellement, soit via un oxymètre connecté.

#### 4.46 PAGE D'OXYMÈTRE MANUELLEMENT

Sur la page Oxymètre, vous pouvez ajouter manuellement vos données et consulter une liste des résultats.

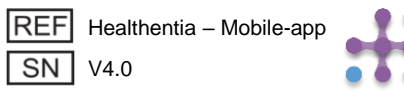

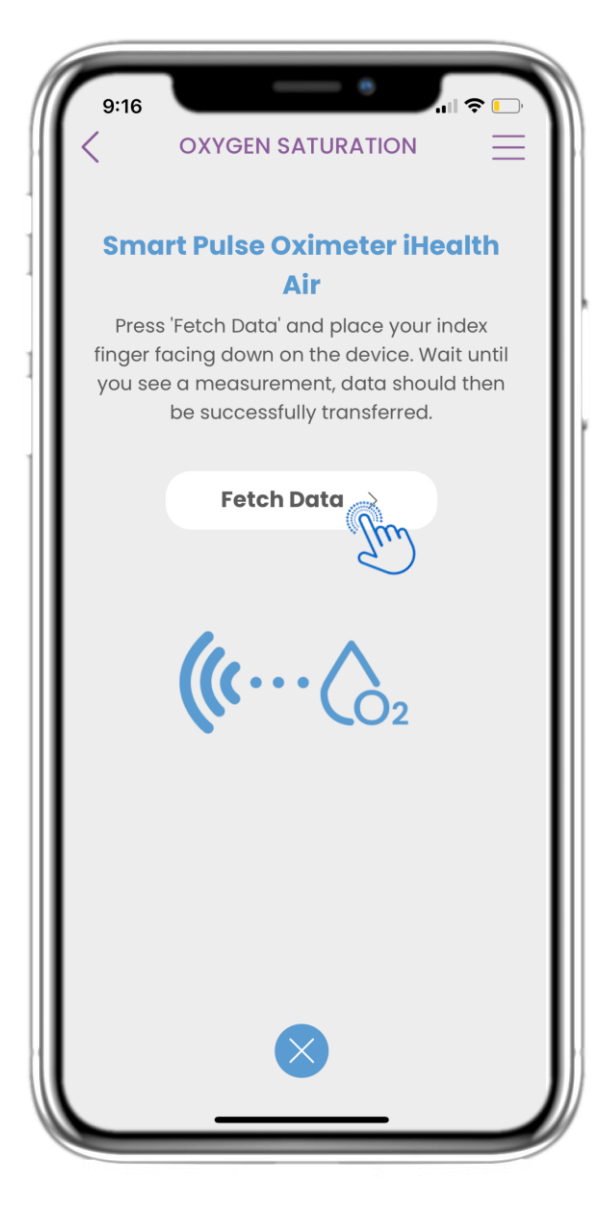

#### 4.47 SYNCHRONISATION DES APPAREILS DE POIDS

Sur la page de saturation en oxygène, vous trouverez le bouton pour synchroniser et collecter les données depuis l'oxymètre de pouls intelligent.

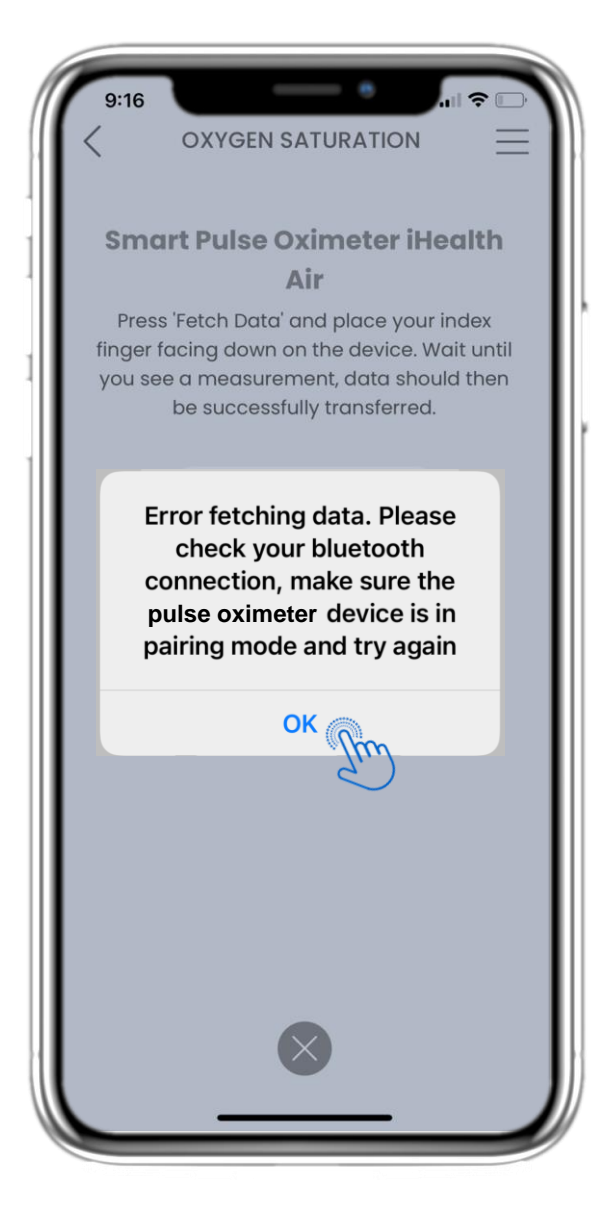

#### 4.48 SYNCHRONISATION DES APPAREILS DE POIDS

Si vous recevez cette notification, veuillez vérifier les paramètres de votre mobile afin de vous assurer que le Bluetooth est activé et que l'oxymètre de pouls intelligent est prêt à être appairé.

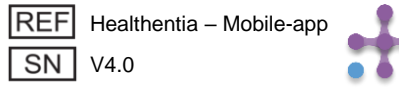

## **5 AJOUTER DES RAPPORTS/RÉPONDRE À DES QUESTIONNAIRES**

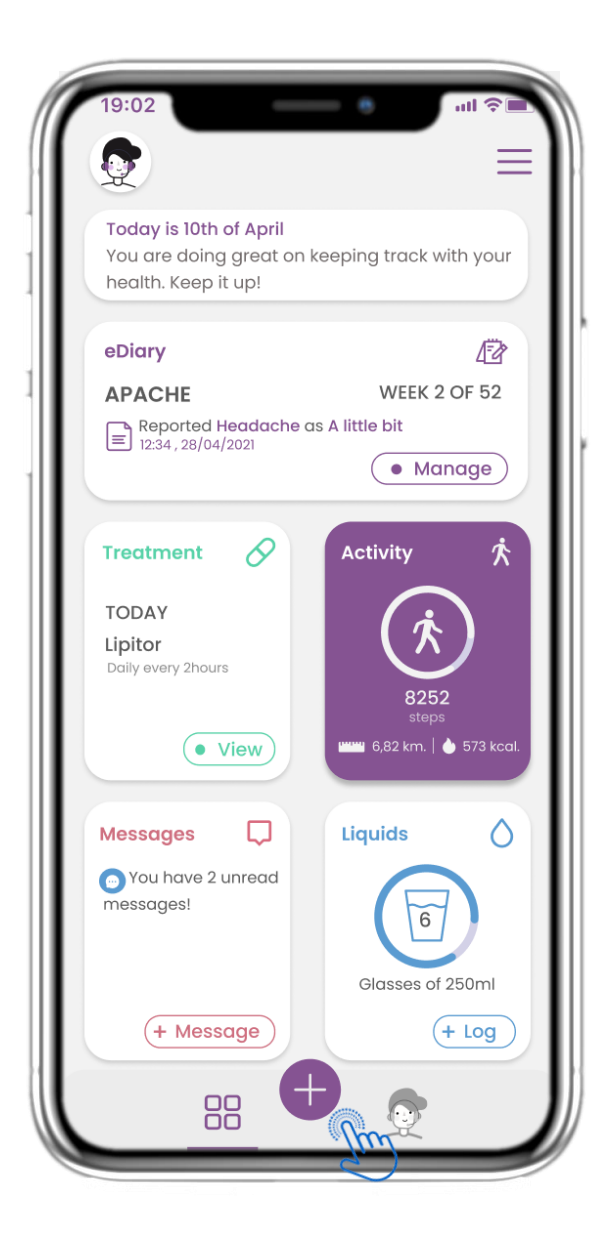

#### 5.1 AJOUTER DES RAPPORTS / SYMPTÔMES

Dans la barre inférieure, vous pouvez choisir d'ajouter des rapports.

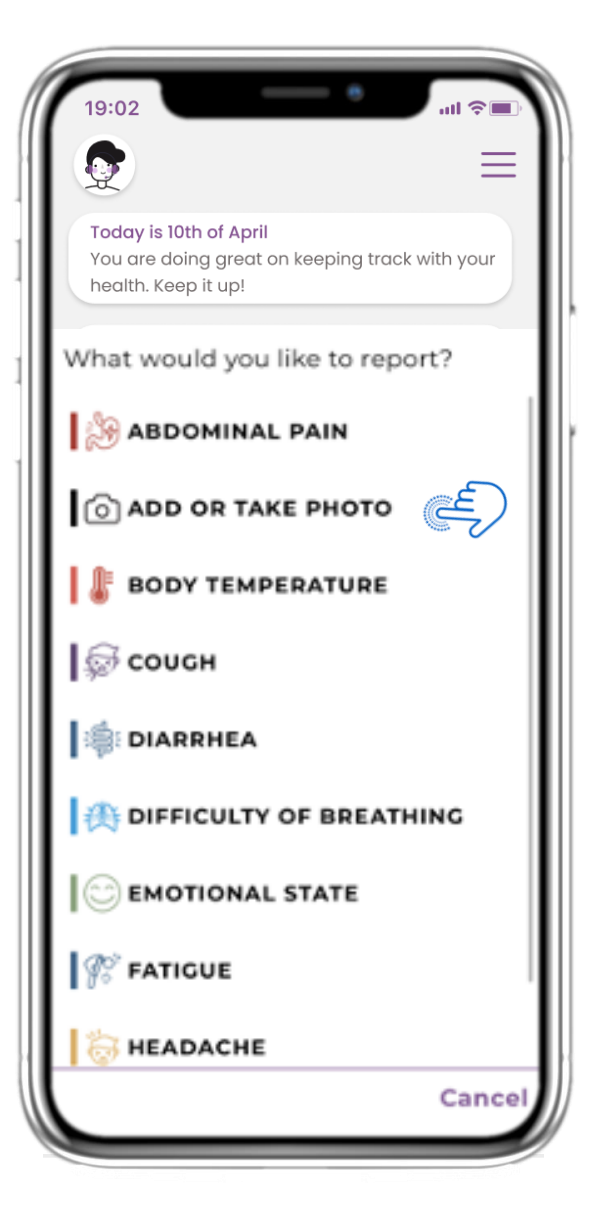

#### 5.2 AJOUTER DES RAPPORTS / SYMPTÔMES

Du centre (+) vous pouvez ouvrir une liste des questionnaires disponibles pour ajouter un rapport ou un symptôme .

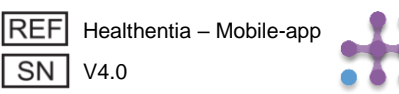

## **5 AJOUTER DES RAPPORTS/RÉPONDRE À DES QUESTIONNAIRES**

| Do you have a cough? | Define your cough type:  |
|----------------------|--------------------------|
| O Not at all         | Dry                      |
| O A little bit       | O Productive             |
| O Somewhat           |                          |
| O Quite a bit        |                          |
| O Very much          |                          |
|                      |                          |
|                      |                          |
|                      |                          |
|                      |                          |
|                      |                          |
|                      |                          |
|                      |                          |
|                      | Would you like to submit |
| Next >               | Questionnaire?           |
|                      | Cancel                   |

## **5.3 RAPPORTS DE RÉPONSES / QUESTIONNAIRES**

Répondez au questionnaire lié au symptôme que vous avez sélectionné. Cliquez sur SUIVANT pour continuer le questionnaire. Cliquez sur OK pour soumettre ou sur ANNULER pour quitter.

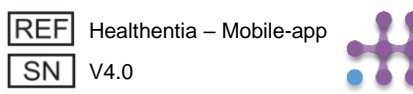

## 6 CHATBOT

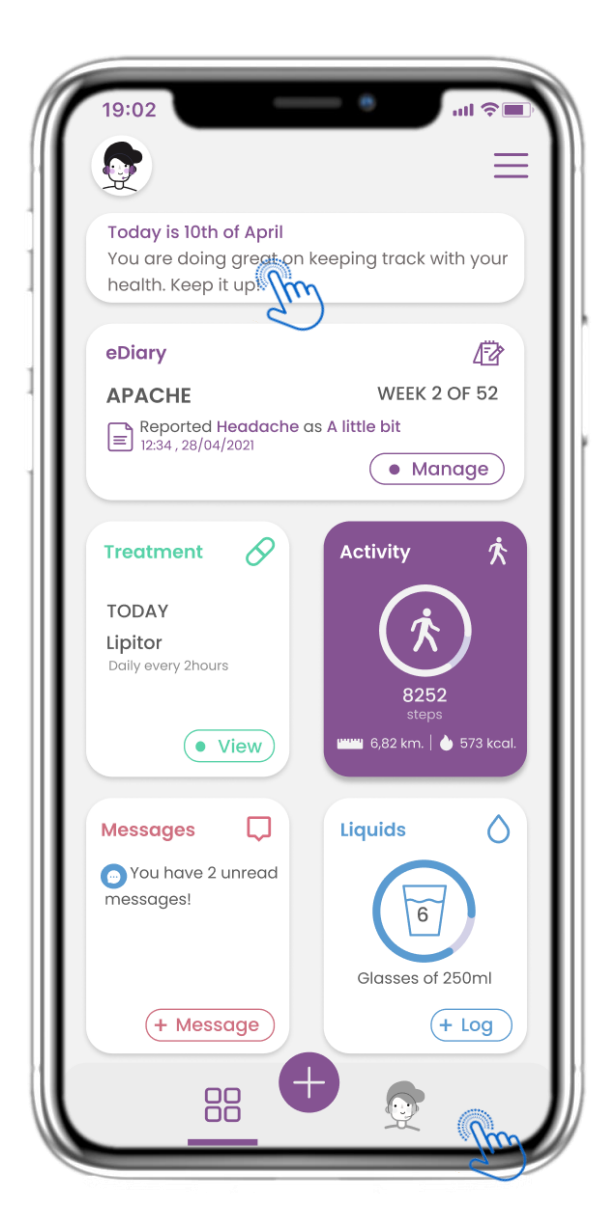

## <u>6.1 CHATBOT</u>

Dans la barre inférieure, vous pouvez choisir de passer au chatbot ou à partir du message en haut.

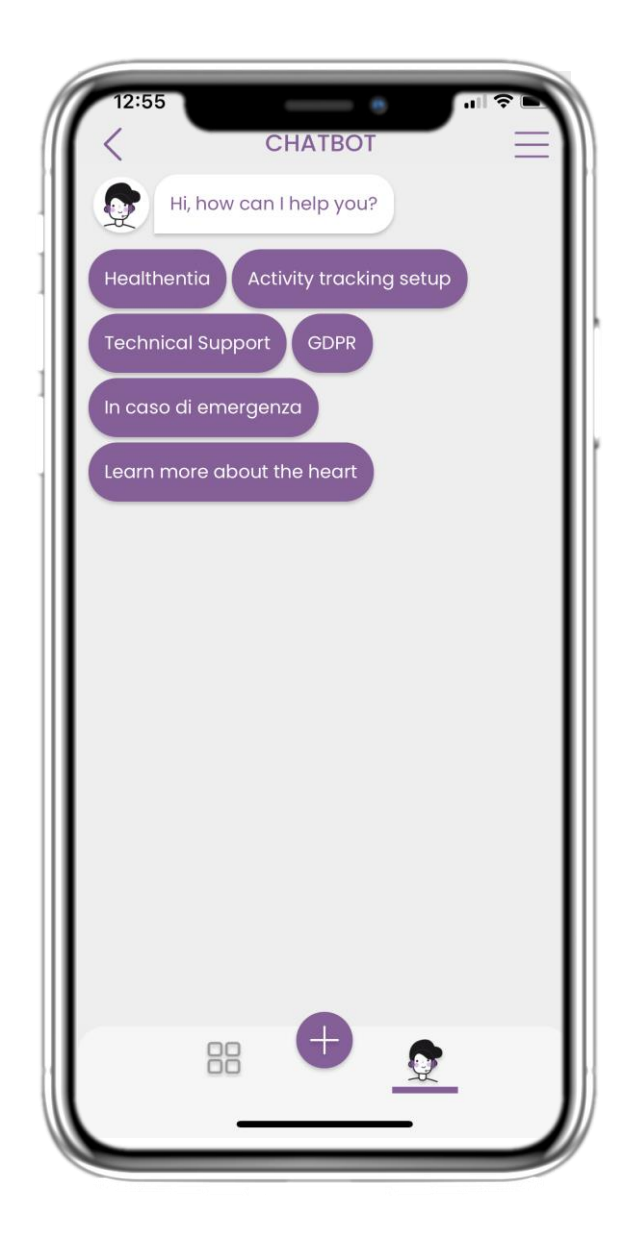

#### **6.2 CHATBOT CONVERSATION**

Dans le Chatbot, vous êtes accueilli et on vous montre les questionnaires en attente. Le Chatbot vous donne des options de questions et de réponses disponibles.

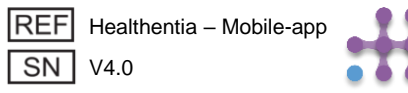

# 7 BARRE LATÉRALE DU MENU

| 19:0:<br>ID: JHUCA<br>johndoe@mail.com<br>▲ EDIT PROFILE ><br>Heal | 19:0:<br>ID: JHUCA<br>johndoe@mail.com<br>▲ EDIT PROFILE ><br>Healt    |
|--------------------------------------------------------------------|------------------------------------------------------------------------|
| eDia   Áctivity tracking 🗸                                         | eDia 🔗 Activity tracking 🔿                                             |
|                                                                    | APA Fitbit sync: SETUP                                                 |
| My consents 🗸                                                      | Android sync: ENABLE                                                   |
| Trea 🕐 Help                                                        |                                                                        |
| TOD,<br>Lipit<br>Daily e                                           | TOD.<br>Lipite<br>Daily of<br>Self-reporting of<br>health-related data |
|                                                                    | Contacted by sponsors of clinical studies                              |
| Mess                                                               | Mess (?) Help                                                          |
| O Yc<br>mess                                                       | o Yc<br>mess                                                           |
| LOGO                                                               | LOGO                                                                   |
| From<br>Innovation Sprint                                          | From<br>Innovation Sprint                                              |
| About • Privacy Policy • Terms of Use                              | About • Privacy Policy • Terms of Use                                  |

## 7.1 OPTIONS DE BARRE LATÉRALE

De menu laterale, vous pouvez acceder votre profil, configurer votre tracker ou désactiver le consentement explicite que vous avez donné lors de votre inscription. Vous pouvez également avoir accès à certaines pages de contenu comme la FAQ.

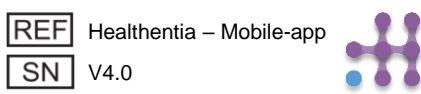

## 7 MENU – MON PROFIL

| 19:02                | 19:02 <b>I ?</b> ■<br>< MY PROFILE ■ |
|----------------------|--------------------------------------|
| John Doe<br>ID B2D4F | John Doe<br>ID B2D4F                 |
| Personal information | Personal information                 |
| First name           | First name                           |
| Last name            | Last name                            |
| Email address        | Email address                        |
| Phone number         | Phone number                         |
| Birthday             | Birthday                             |
| Sex                  | Select a Photo                       |
| Body measurements    | Take Photo                           |
| Height Weight        | Choose from Library                  |
|                      | Cancel                               |

#### **7.2 MODIFIER LE PROFIL**

Vous pouvez modifier votre profil et choisir une image également. L'ID est le numéro d'identification qui sera utilisé pour la communication avec le médecin.

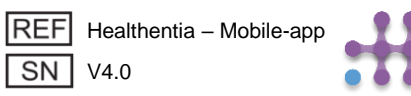

## 7 MENU – CHANGER DE LANGUES

| 4:35                                    |                                     |
|-----------------------------------------|-------------------------------------|
| 24 Janua                                | ID: JCYZ4<br>kkostopoulou@gmail.com |
| Toda<br>your                            |                                     |
| How are                                 |                                     |
| (;-;-;-;-;-;-;-;-;-;-;-;-;-;-;-;-;-;-;- | TUTORIAL                            |
| Bad                                     |                                     |
| eDiary                                  |                                     |
|                                         |                                     |
| Pending Q                               |                                     |
| 24/0                                    |                                     |
| Medicati                                |                                     |
| A Set up rem                            | :::                                 |
| for treatme                             | From<br>Innovation Sprint           |
| _                                       |                                     |

## 7.3 GÉRER LE PROFIL

Dans le menu Paramètres, allez gérer votre Profil où vous pouvez modifier vos informations.

| 12:22 A<br>MY PF<br>Konstantina<br>ID B2           | ROFILE<br>Kostopoulou<br>2D4F |
|----------------------------------------------------|-------------------------------|
| Personal Information<br>Konstantina                |                               |
| Kostopoulou                                        |                               |
| kkostopoulou@gmail.c<br>+306946191500<br>20/7/1978 |                               |
| Gender                                             | Female                        |
| Language                                           | English                       |
| Body Measurements<br>Height 169 cm                 | Weight 54 kg                  |
|                                                    |                               |

#### 7.4 CHANGEMENT DE LANGUE

Sur la page Profil, vous pouvez changer la langue.

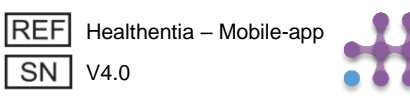

## 7 MENU – CHANGER DE LANGUES (EXEMPLE)

| 12:22 A<br>Back | Select One |          | 12:20 ▲                                                                                                    | 12:23 COVER                                                                                                    |                  |
|-----------------|------------|----------|----------------------------------------------------------------------------------------------------|----------------------------------------------------------------------------------------------------|------------------|
| Español         |            | <b>~</b> | Politique de cor                                                                                                    | Privacybeleid                                                                                                    | ľ                |
| Francais        |            | -ľ       | Conditions d'uti                                                                                                    | Gebruiksvoorwaarden                                                                                                    | ľ                |
| Italiano        |            | ł        | Utilisation pré<br>surveillance de po<br>prise de décision                                                                                                    | Beoogd gebruik: Software bestemd voor de<br>bewaking van niet-vitale parameters ter<br>ondersteuning van de besluitvorming en de virtuele<br>bogeleinge van patiënten tijdens kligieste proving                                                                                                    | e                |
| Nederlands      |            |          | traitement médica<br>Utilisateur: Les<br>études cliniques e<br>l'utilisant comme a<br>Patient: Les pati<br>clinique, ou ceux a<br>médical ou de bie<br>Environnemer<br>contexte de traiter<br>Clause de non<br>garantie de la fiat<br>des signes vitaux.<br>l'affichage de l'app<br>moniteur d'activité<br>SpO2, poids). | in een medische of welzijnscontext.<br>Gebruiker: Hoofdonderzoekers (PI) van klinische<br>studies en hun patiënten, alsmede patiënten die he<br>als medisch hulpmiddel of hulpmiddel voor welzijn<br>gebruiken.<br>Patiënt: Patiënten die deelnemen aan een klinisc<br>onderzoek, of die het als medisch of welzijnshulpmi<br>gebruiken.<br>Milieu: Klinische proeven of in het kader van een<br>medische of welzijnsbehandeling.<br>Vrijwaring: Er is geen garantie voor de<br>betrouwbaarheid van de gegevens die worden<br>weergegeven uit de vitale functies. De gebruiker me<br>altijd het display van het meetapparaat controleren<br>(bijv. activity tracker, bloeddrukmeter, SpO2,<br>weegschaal). | h<br>ddel<br>pet |
|                 |            |          | FAQ                                                                                                    | FAQ                                                                                                    | Ľ                |
|                 |            |          |                                                                                                    | IFU- Gebruiksaanwijzingen                                                                                                    |                  |

## 7.5 CHOISIR LA LANGUE

Dans le menu Paramètres, allez gérer votre Profil où vous pouvez modifier vos informations.

## 7.6 À PROPOS DE LA PAGE EN FR & NL

Texte traduit de la page À propos.

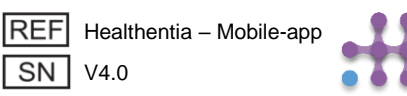

# 7 MENU - DÉCONNEXION

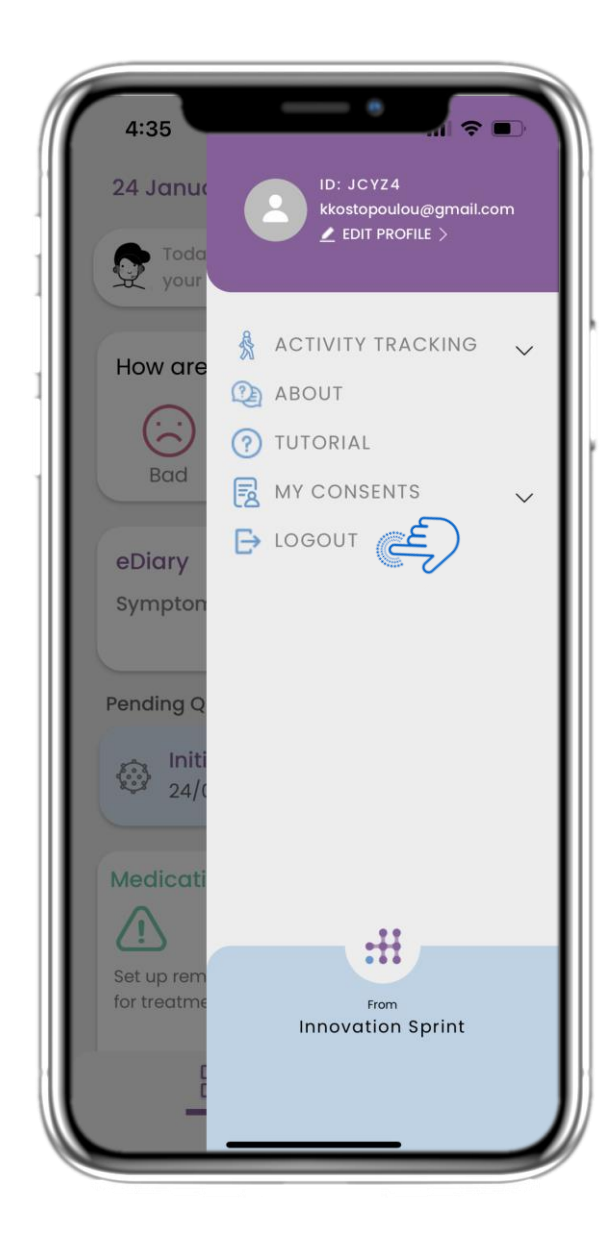

## 7.7 DÉCONNEXION

Sélectionnez Déconnexion. N'oubliez pas que Healthentia ne peut pas suivre les données une fois déconnecté.

| 19:02                       |                                                                                                    | ul 🗢 🔳                              |
|-----------------------------|----------------------------------------------------------------------------------------------------|-------------------------------------|
| <                           | ABOUT                                                                                                    | $\equiv$                            |
| Informatio                  | n                                                                                                    | $\sim$                              |
| Intended u                  | ise & users                                                                                                    | $\sim$                              |
| Contra-ind                  | dications                                                                                                    | $\sim$                              |
| Warning                     |                                                                                                    | $\sim$                              |
| Disclaimer                  |                                                                                                    | $\sim$                              |
| Minimum r                   | requirements                                                                                                    | $\sim$                              |
| Security &                  | performance                                                                                                    | $\sim$                              |
| IFU- Instruc                | ctions for Use 🗔                                                                                                | C                                   |
| Privacy Po                  | licy                                                                                                    | Ľ                                   |
| Terms of U                  | se                                                                                                    | C                                   |
| FAQ                         |                                                                                                    | Ľ                                   |
| Read more<br>functionalitie | about medical modules of s that are covered under Clos Chapele-aux-Champe Braseles aux-Champe Braseles, Belgium | and device<br>the CE mark.<br>30 MD |
| 1912                        |                                                                                                    | $\sim$                              |
| REF Health                  | hentia - Mobile-app<br>)                                                                                        | l                                   |
| IN V4.0.0                   | hentia - Mobile-app<br>)<br>of release 2022/mm/dd                                                               | l                                   |

## 7.8 À PROPOS - IFU

Dans la page À PROPOS, vous trouverez toutes les informations relatives à l'utilisation de l'application Healthentia.

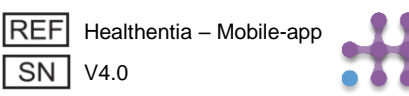